# TUTORIAL PRESENTAZIONE DOMANDA DI IMMATRICOLAZIONE LABORATORI

- > Accedi alla piattaforma ISIDATA (<u>www.isidata.net</u>)
- Clicca su SERVIZI PER STUDENTI/DOCENTI ATA
- Clicca su CONSERVATORI DI MUSICA nella sezione ACCESSO STUDENTI (oppure a questo link)
- Clicca su 3) Gestione richiesta IMMATRICOLAZIONE

| Servizi per gli studenti - Istituti di Alta Cultura - Conservatori |
|--------------------------------------------------------------------|
| MENU PRINCIPALE                                                    |
| 2 1) Inserimento domanda AMMISSIONE                                |
| 2) Modifica domanda AMMISSIONE                                     |
| 3) Gestione richiesta IMMATRICOLAZIONE                             |
| 4) Gestione dati ALLIEVI IMMATRICOLATI                             |
| S) Inserimento domanda PRIVATISTI                                  |
| 6) Modifica domanda PRIVATISTI                                     |
| 7) PRIVATISTI IMMATRICOLATI - nuovi esami da sostenere             |
| 8) Comunicati                                                      |

- Seleziona il Conservatorio: **PESCARA**
- > Inserisci Codice e Password utilizzati per la domanda di Ammissione e clicca su Accedi

|         | LOGIN RICHIESTA DI IMM                     |                                                                                           |     |
|---------|--------------------------------------------|-------------------------------------------------------------------------------------------|-----|
|         | Conservatorio                              | PESCARA                                                                                   |     |
|         | Codice                                     |                                                                                           |     |
|         | Password                                   |                                                                                           |     |
|         |                                            | Accedi                                                                                    |     |
|         |                                            | <b>ENTRA CON SPID</b>                                                                     |     |
|         |                                            | Password della Richiesta di Ammissione smarrita:                                          |     |
|         |                                            | Seleziona il Conservatorio che frequenti e inserisci l'email usata per l'immatricolazione |     |
|         | Email                                      |                                                                                           |     |
|         |                                            | Richiedi                                                                                  |     |
| N<br>de | el caso in cui tu abbia sm<br>ella pagina: | narrito la password, segui la procedura riportata nel secondo riquad                      | dro |
|         | Pass                                       | word della Richiesta di Ammissione smarrita:                                              |     |
|         | Selez                                      | iona il Conservatorio che frequenti e inserisci l'email usata per l'immatricolazione      |     |
|         | Email                                      |                                                                                           |     |
|         |                                            |                                                                                           |     |
|         | RIC                                        |                                                                                           |     |

## Clicca su Gestione richiesta

| SERVIZI ISIDATA    | Servizi per gli studenti - Istituti di Alta Cultura - Conservatori |
|--------------------|--------------------------------------------------------------------|
|                    |                                                                    |
| Richiesta di Immat | ricolazione                                                        |
| Gestione richiest  | a j                                                                |

- > Inserisci il codice ricevuto nell'e-mail indicata poi clicca su AVANTI
- Verifica nella sezione Anagrafica che i dati nei campi compilati siano corretti. I campi relativi a ISEE e N° richiesta Inps ISEE/Protocollo non devono essere compilati.

| SERVIZI ISIDATA                                                                                                    | nservatori Log                                                                                                    |
|----------------------------------------------------------------------------------------------------|----------------------------------------------------------------------------------------------------|
|                                                                                                    | Menu precedent 🛃 Anagrafica 🐡 Esami sostenuti e Piano Studi 🎬 Crediti 🗸 🔯 Tasse 🖨 Stampe 📄 Allega documentazione 🥑 trvia Doma                                                                                                    |
| R                                                                                                    | RICHIESTA DI IMMATRICOLAZIONE ANCORA NON INVIATA<br>SEZIONE ANAGRATICA III                                                                                                    |
| Qualora necessario è possibile modificare i valori sottostanti evidenziati in gialio (nel periodo previsto dall'istituzione<br>all'importo ISEE/U                                  | ne altrimenti i campi sono disabilitati). Si iende noto che se non si inserisce il valore ISEE/U, nell'assegnazione degli importi delle nuove tasse inserite, il sistema applicherà il valore massimo, e non quello calcolato in proporzione |
| Importo ISEE/U<br>Virgola per separare decimali. NON inserire simbolo € (es.: 11.150,70)                                                                                           |                                                                                                    |
| N* rich. Inps ISEE/Protocollo                                                                                                    |                                                                                                    |
| Codice                                                                                                    | ce 5357                                                                                                    |
| Cognome                                                                                                    | ne                                                                                                    |
| Nome                                                                                                    | ne la la la la la la la la la la la la la                                                                                                    |
| SESSO                                                                                                    | 50 F                                                                                                    |
| Scuola di                                                                                                    | A Arpa-TS                                                                                                    |
| Eventuale specifica corso                                                                                                    | 50                                                                                                    |
| Nazione di nascita                                                                                                    |                                                                                                    |
| In possesso di nazionalita italiana                                                                                                    | na 🗹 NASCITA                                                                                                    |
| Regione                                                                                                    | ne ABRUZZO                                                                                                    |
| Provincia                                                                                                    | da                                                                                                    |
| Comune                                                                                                    | ne                                                                                                    |
| Data di nascita                                                                                                    | ta 01/01/2001                                                                                                    |
| Per chi utilizzerà                                                                                                    | rà SPID compilare anche il PRIMO Codice Fiscale, gli altri 2 servono per inviare comunicazioni con Applo anche ai genitori/tutori                                                                                                    |
| Codice fiscale                                                                                                    |                                                                                                    |
| Codice fiscale 2                                                                                                    | 22                                                                                                    |
| Codice fiscale 3                                                                                                    | 13 BESTOENZA                                                                                                    |
| Regione                                                                                                    | ne ABRUZZO                                                                                                    |
| Provincia                                                                                                    | ta PE                                                                                                    |
| Comune                                                                                                    | ne la la la la la la la la la la la la la                                                                                                    |
| CAP                                                                                                    |                                                                                                    |
| Indirizzo                                                                                                    |                                                                                                    |
| Telefono                                                                                                    |                                                                                                    |
| Cellulare                                                                                                    |                                                                                                    |
| E-mail (inserire una mail personale in quanto la stesse sara utilizzata per scopi latituzionali e per leventuale recupero password)<br>Voto del Titulo di ettudio                  |                                                                                                    |
| Data del titolo di studio                                                                                                    |                                                                                                    |
| Nome Istituto di studio                                                                                                    |                                                                                                    |
| Scuola frequentata                                                                                                    |                                                                                                    |
| Indirizzo,Città Istituto del Titolo di studio/Scuola frequentata                                                                                                    |                                                                                                    |
| Nazione Istituto                                                                                                    |                                                                                                    |
| In possesso or cicenza or someggio (mocafe il livello B), ECC Max 10 Car.)<br>In possesso Cartificato di Italiano (indicare il livello R1, B2 Ecc. Max 10 Car. edu par etraniari). | 72<br>0                                                                                                    |
| Insectante preferito fin ordine di meterezza)                                                                                                    | <sup>272</sup> aì                                                                                                    |
| Insegnante preparatore                                                                                                    |                                                                                                    |
| In possesso Dip.Sup                                                                                                    |                                                                                                    |
| Anno, A.A. ammissione:                                                                                                    | He: 1, 2025/3026                                                                                                    |
| N* Commissione                                                                                                    | ne 1                                                                                                    |
| Allega curriculum                                                                                                    | m D                                                                                                    |
| Note                                                                                                    | 10 IIIIIIIIIIIIIIIIIIIIIIIIIIIIIIIIIIII                                                                                                    |
| Iscritto ad altra Università/Tempo Parziale                                                                                                    | de                                                                                                    |
| Proveniente da                                                                                                    | 12 🔮 Nesuno 🖯 Licel Musical/Coreutici 🖯 Corsi pre-accademici 🔿 Propudeutico 🖉 Biennio 🗋 Yriennio 🗍 Vecchio Ordinamento                                                                                                    |
| In possesso di cert. DSA                                                                                                    | an                                                                                                    |
| Link Audio Video Amm.                                                                                                    |                                                                                                    |
| 4 Dive Saund                                                                                                    |                                                                                                    |
|                                                                                                    | SEZIONE PRIVACY - Modulo privacy n° compilato il                                                                                                    |

## Clicca su Tasse

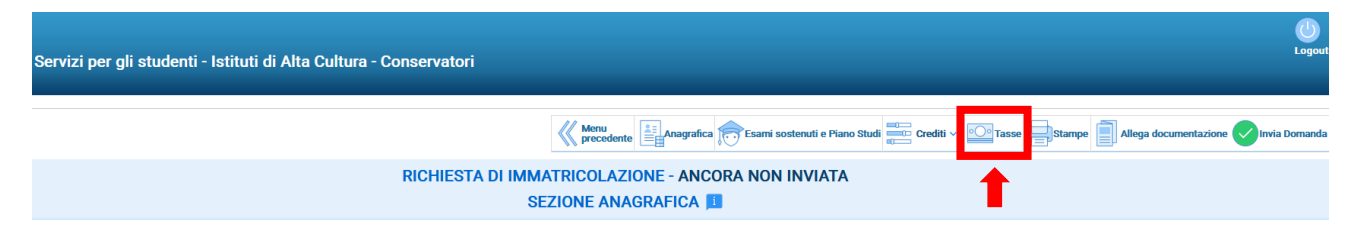

#### Clicca su Inserisci tassa

| Servizi pe                              | er gli studenti - Istituti di Alta Cultura - Conservatori |                                                                                                    | Log          |
|-----------------------------------------|-----------------------------------------------------------|----------------------------------------------------------------------------------------------------|--------------|
| ✓ Help<br>PBP門 副で                       |                                                           | 💥 Menu precedente 📑 Anagrafica 🎓 Esami sostenuti e Piano Studi 📰 Crediti v 🔯 Tasse 🖨 Stampe 📄 Allega documentazione   | Invia Doma   |
| <ul> <li>Operazioni su Tasse</li> </ul> |                                                           | RICHIESTA DI IMMATRICOLAZIONE - ANCORA NON INVIATA                                                                    |              |
| + Genera PagoPA                         |                                                           | SEZIONE IASSE 🛤                                                                                                    |              |
| Stato pagamenti                         | PagoPA Tipo tassa                                         | Importo Tipo esonero Anno Nº Versam. Data Anno solare ISEE/U i) Perc. su Massimo Importo Importo Importo Data incasso | C.C.P/C.C.B. |
| PagoPA                                  | Q. TASSA AMMISSIONE (Tassa povernativa)                   | 6.04 2024/2008/04/2025 2025                                                                                           | 1016         |

# > Scegli dal menù a tendina il tipo di tassa da inserire

| NUOVA TASSA                                                                                 |                                   | × |  |  |  |  |  |  |
|---------------------------------------------------------------------------------------------|-----------------------------------|---|--|--|--|--|--|--|
| Tipo tassa                                                                                  | v                                 |   |  |  |  |  |  |  |
| Tipo esonero                                                                                | ×                                 |   |  |  |  |  |  |  |
| C.C.P./C.C.B.                                                                               |                                   |   |  |  |  |  |  |  |
| N. Versamento                                                                               |                                   |   |  |  |  |  |  |  |
| Data versamento                                                                             |                                   |   |  |  |  |  |  |  |
| Anno accademico                                                                             | 2025/2026                         |   |  |  |  |  |  |  |
| Importo ISEE<br>(la fascia reddituale è calcolata automaticamente<br>dal sistema)           | •                                 |   |  |  |  |  |  |  |
| Percentuale su importo %                                                                    | •                                 |   |  |  |  |  |  |  |
| Massimo importo                                                                             | •                                 |   |  |  |  |  |  |  |
| Imp. versamento<br>Virgola per separare decimali. NON inserire<br>simbolo € (es.: 1.150,70) | 0                                 |   |  |  |  |  |  |  |
| Note:                                                                                       |                                   |   |  |  |  |  |  |  |
| Selezionare immagine o scansione del<br>bollettino<br>- MAX 10MB (JPG,JPEG,PNG,PDF)         | Sfoglia) Nessun file selezionato. |   |  |  |  |  |  |  |
| Attenzione: non sono ammesse immagini maggiori di <u>10MB</u> .                             |                                   |   |  |  |  |  |  |  |
| Inserisci                                                                                   |                                   |   |  |  |  |  |  |  |
|                                                                                             |                                   |   |  |  |  |  |  |  |

Le tasse da inserire sono le seguenti:

| NUOVA TASSA                                                              |                                                                               | × |
|--------------------------------------------------------------------------|-------------------------------------------------------------------------------|---|
| Tipo tassa                                                               | ~~~~~~~~~~~~~~~~~~~~~~~~~~~~~~~~~~~~~~                                        |   |
| Tipo esonero                                                             |                                                                               |   |
| С.С.Р./С.С.В.                                                            | ADSU - CONTRIBUTO REGIONALE - (PagoPA)                                        |   |
| N Varcamento                                                             | BOLLO IMPOSTA ANNUALE - (PagoPA)                                              |   |
| N. Versamento                                                            | CONTRIB. CORSI SINGOLI - (PagoPA)                                             |   |
| Data versamento                                                          | CONTRIB. I E II LIV. I RATA - (PagoPA)                                        |   |
| Anno accademico                                                          | CONTRIB. I E II LIV. II RATA - (PagoPA)                                       |   |
| Importo ISEE                                                             | CONTRIB. I E II LIV. III RATA - (PagoPA)                                      |   |
| (la fascia reddituale è calcolata automaticamente<br>dal sistema)        | CONTRIB. I E II LIV. n. UNICA RATA - (PagoPA)                                 |   |
| Descenturale en incente %                                                | CONTRIB. I E II LIV. NO MERITO/FC I RATA - (PagoPA)                           |   |
| Percentuale su Importo %                                                 | CONTRIB. I E II LIV. NO MERITO/FC II RATA - (PagoPA)                          |   |
| Massimo importo                                                          | CONTRIB. I E II LIV. NO MERITO/FC III RATA - (PagoPA)                         |   |
| Imp. versamento                                                          | CONTRIB. I E II LIV. NO MERITO/FC UNICA RATA - (PagoPA)                       |   |
| Virgola per separare decimali. NON inserire<br>simbolo € (es.: 1.150,70) | CONTRIB. I RATA LABORATORI - (PagoPA)                                         |   |
|                                                                          | CONTRIB. II RATA LABORATORI - (PagoPA)                                        |   |
| Note:                                                                    | CONTRIB. PASSAGGIO DI CORSO - (PagoPA)                                        |   |
| Selezionare immagine o scansione del                                     | CONTRIB. PRO. I RATA - (PagoPA)                                               |   |
| bollettino                                                               | CONTRIB. PRO. II RATA - (PagoPA)                                              |   |
| - MAX 10MB (JPG.JPEG.PNG.PDF)                                            | CONTRIB. PRO. III RATA - (PagoPA)                                             |   |
|                                                                          | CONTRIB. PRO. UNICA RATA - (PagoPA)                                           |   |
| Aller                                                                    | CONTRIB. RATA UNICA LABORATORI - (PagoPA)                                     |   |
|                                                                          | CONTRIB. RICOGNIZIONE POST INTERRUZIONE (PER OGNI ANNO INTERROTTO) - (PagoPA) |   |
|                                                                          | CONTRIB. TESISTI - (PagoPA)                                                   |   |
|                                                                          | CONTRIB. TRASFERIMENTI IN USCITA - (PagoPA)                                   |   |
|                                                                          |                                                                               |   |
|                                                                          | CONTRIBUTO 00-30 CFA II RATA - (PagoPA)                                       |   |
|                                                                          | MORA I RATA DAL 10° GG IN POI - (Pagora)                                      |   |
|                                                                          |                                                                               |   |
|                                                                          |                                                                               |   |
|                                                                          | TASSA AMMISSIONE (Tassa novernativa)                                          |   |
|                                                                          | TASSA FREQUENZA (tassa governativa)                                           |   |
|                                                                          | TASSA IMMATRICOLAZIONE (tassa governativa)                                    |   |
|                                                                          |                                                                               |   |

| TIPO TASSA                                                                                           | LABORATORI DI AVVIO ALLA<br>PRATICA STRUMENTALE |
|----------------------------------------------------------------------------------------------------|-------------------------------------------------|
| CONTRIBUTO                                                                                           | € 500,00                                        |
| TASSA IMMATRICOLAZIONE<br>(diversa dalla tassa di pari importo<br>già versata in fase di ammissione) | € 6,04                                          |
| TASSA FREQUENZA                                                                                      | € 21,43                                         |

Il contributo può essere suddiviso in 2 rate:

- **CONTRIB. I RATA LABORATORI** di € 250,00 (con scadenza 30 giugno)
- **CONTRIB. II RATA LABORATORI** di € 250,00 (con scadenza 30 gennaio)

# **ATTENZIONE!**

- Il **CONTRIBUTO** deve essere pagato tramite **PagoPA**, generando l'avviso di pagamento su ISIDATA.
- La TASSA DI IMMATRICOLAZIONE e la TASSA DI FREQUENZA devono essere pagate tramite 2 BOLLETTINI POSTALI riportando i seguenti dati: Ccp: 1016 Intestato a: Agenzia delle Entrate-Ufficio Tasse Scolastiche Causale bollettino 1: Tassa di Immatricolazione Causale bollettino 2: Tassa di Frequenza

# > PER GENERARE L'AVVISO DI PAGAMENTO PAGOPA SU ISIDATA (CONTRIBUTO)

#### **1.** Seleziona la tassa da inserire

#### NUOVA TASSA

| Tipo tasse       -         Tipo esonero       C.C.P./.C.E.         A.D.U - CONTRIBUTO REGIONALE - (PagoPA)       BOLLO IMPOSTA ANNUALE - (PagoPA)         Data versamento       CONTRIB. I CONST SINCOLI - (PagoPA)         CONTRIB. TO ISEE       CONTRIB. I E II LIV. II RATA - (PagoPA)         CONTRIB. I E II LIV. II RATA - (PagoPA)       CONTRIB. I E II LIV. II RATA - (PagoPA)         CONTRIB. I E II LIV. II RATA - (PagoPA)       CONTRIB. I E II LIV. II RATA - (PagoPA)         CONTRIB. I E II LIV. II RATA - (PagoPA)       CONTRIB. I E II LIV. NO MERITO/FC II RATA - (PagoPA)         CONTRIB. I E II LIV. NO MERITO/FC II RATA - (PagoPA)       CONTRIB. I E II LIV. NO MERITO/FC II RATA - (PagoPA)         CONTRIB. I E II LIV. NO MERITO/FC II RATA - (PagoPA)       CONTRIB. I E II LIV. NO MERITO/FC II RATA - (PagoPA)         CONTRIB. I E II LIV. NO MERITO/FC II RATA - (PagoPA)       CONTRIB. I RATA LABORATORI - (PagoPA)         CONTRIB. I RATA LABORATORI - (PagoPA)       CONTRIB. I RATA LABORATORI - (PagoPA)         CONTRIB. I RATA LABORATORI - (PagoPA)       CONTRIB. PRO. II RATA - (PagoPA)         CONTRIB. PRO. II RATA - (PagoPA)       CONTRIB. PRO. II RATA - (PagoPA)         CONTRIB. RATA UNICA LABORATORI - (PagoPA)       CONTRIB. PRO. II RATA - (PagoPA)         CONTRIB. RATA UNICA LABORATORI - (PagoPA)       CONTRIB. PRO. II RATA - (PagoPA)         CONTRIB. RATA UNICA LABORATORI - (PagoPA)       CONTRIB. RESISTI - (PagoPA)                                                                                                    | NUOVA TASSA                                                              |                                                                               | × |
|----------------------------------------------------------------------------------------------------|--------------------------------------------------------------------------|-------------------------------------------------------------------------------|---|
| Tipo esonero         C.C.P./C.C.B.         N. Versamento         Data versamento         Data versamento         Contrate. Costi STINCOLT (PagoPA)         Contrate. Costi STINCOLT (PagoPA)         Contrate. Costi STINCOLT (PagoPA)         Contrate. I LIV. I RATA - (PagoPA)         Contrate. I LIV. I RATA - (PagoPA)         Contrate. I LIV. I RATA - (PagoPA)         Contrate. I LIV. I RATA - (PagoPA)         Contrate. I LIV. I RATA - (PagoPA)         Contrate. I LIV. I RATA - (PagoPA)         Contrate. I LIV. I RATA - (PagoPA)         Contrate. I LIV. No MERITO/FC I RATA - (PagoPA)         Contrate. I LIV. No MERITO/FC II RATA - (PagoPA)         Contrate. I LIV. No MERITO/FC II RATA - (PagoPA)         Contrate. I LIV. No MERITO/FC II RATA - (PagoPA)         Contrate. I LIV. No MERITO/FC UIRCA RATA - (PagoPA)         Contrate. I LIV. No MERITO/FC UIRCA RATA - (PagoPA)         Contrate. RATA LABORATORI - (PagoPA)         Contrate. RATA LABORATORI - (PagoPA)         Contrate. RATA LABORATORI - (PagoPA)         Contrate. RATA LABORATORI - (PagoPA)         Contrate. RATA LABORATORI - (PagoPA)         Contrate. RATA LABORATORI - (PagoPA)         Contrate. RATA LABORATORI - (PagoPA)         Contrate. RATA LABORATORI - (PagoPA)         Contrate. RAT                                                                                                    | Tipo tassa                                                               | v                                                                             |   |
| C.C.P./C.C.B.<br>N. Versamento<br>Data versamento<br>Data versamento<br>CONTRIB. CORST SINGOLI - (PagoPA)<br>CONTRIB. CORST SINGOLI - (PagoPA)<br>CONTRIB. I EI ILI.V. II RATA - (PagoPA)<br>CONTRIB. I EI ILI.V. II RATA - (PagoPA)<br>CONTRIB. I EI ILI.V. II RATA - (PagoPA)<br>CONTRIB. I EI ILI.V. II RATA - (PagoPA)<br>CONTRIB. I EI ILI.V. II RATA - (PagoPA)<br>CONTRIB. I EI ILI.V. II RATA - (PagoPA)<br>CONTRIB. I EI ILI.V. II RATA - (PagoPA)<br>CONTRIB. I EI ILI.V. III RATA - (PagoPA)<br>CONTRIB. I EI ILI.V. III RATA - (PagoPA)<br>CONTRIB. I EI ILI.V. III RATA - (PagoPA)<br>CONTRIB. I EI ILI.V. NO MERITO/FC I RATA - (PagoPA)<br>CONTRIB. I EI ILI.V. NO MERITO/FC II RATA - (PagoPA)<br>CONTRIB. I EI ILI.V. NO MERITO/FC II RATA - (PagoPA)<br>CONTRIB. I EI ILI.V. NO MERITO/FC II RATA - (PagoPA)<br>CONTRIB. I EI ILI.V. NO MERITO/FC UNICA RATA - (PagoPA)<br>CONTRIB. I EI ILI.V. NO MERITO/FC UNICA RATA - (PagoPA)<br>CONTRIB. I EI ILI.V. NO MERITO/FC UNICA RATA - (PagoPA)<br>CONTRIB. I EI II LIV. NO MERITO/FC UNICA RATA - (PagoPA)<br>CONTRIB. I EI II LIV. NO MERITO/FC UNICA RATA - (PagoPA)<br>CONTRIB. I RATA ALBORATORI - (PagoPA)<br>CONTRIB. PRO. II RATA ALBORATORI - (PagoPA)<br>CONTRIB. PRO. II RATA - (PagoPA)<br>CONTRIB. PRO. II RATA - (PagoPA)<br>CONTRIB. PRO. II RATA - (PagoPA)<br>CONTRIB. PRO. II RATA - (PagoPA)<br>CONTRIB. PRO. II RATA - (PagoPA)<br>CONTRIB. PRO. II RATA - (PagoPA)<br>CONTRIB. PRO. II RATA - (PagoPA)<br>CONTRIB. PRO. II RATA - (PagoPA)<br>CONTRIB. PRO. II RATA - (PagoPA)<br>CONTRIB. PRO. II RATA - (PagoPA)<br>CONTRIB. PRO. II RATA - (PagoPA)<br>CONTRIB. RICCONIZIONE POST INTERRUZIONE (PER OCNI ANNO INTERROTTO) - (PagoPA)<br>CONTRIB. TRASFERIMENTI IN USCITA - (PagoPA)<br>CONTRIB. TRASFERIMENTI IN USCITA - (PagoPA)<br>CONTRIB. TRASFERIMENTI IN USCITA - (PagoPA)<br>CONTRIB. TRASFERIMENTI IN USCITA - (PagoPA)<br>MORA I RATA DAL 18° SC CO (PagoPA)<br>MORA I JII RATA DAL 18° SC CO (PagoPA)<br>MORA I JII RATA DAL 18° SC CO NOTO I - (PagoPA)<br>M                                                                                                    | Tipo esonero                                                             |                                                                               |   |
| N. Versamento       BolLO IMPOSTA ANNUALE - (PagoPA)         CONTRIB. CORSI SINCOLI - (PagoPA)       CONTRIB. CONTRIB. CONTRIB. CONTRIB. CONTRIB. CONTRIB. CONTRIB. CONTRIB. I E II LIV. RATA - (PagoPA)         CONTRIB. I E II LIV. II RATA - (PagoPA)       CONTRIB. I E II LIV. NI RATA - (PagoPA)         CONTRIB. I E II LIV. II RATA - (PagoPA)       CONTRIB. I E II LIV. NO UNCA RATA - (PagoPA)         CONTRIB. I E II LIV. NO UNCA RATA - (PagoPA)       CONTRIB. I E II LIV. NO MERITO/FC II RATA - (PagoPA)         CONTRIB. I E II LIV. NO MERITO/FC II RATA - (PagoPA)       CONTRIB. I E II LIV. NO MERITO/FC UI RATA - (PagoPA)         CONTRIB. I E II LIV. NO MERITO/FC UI RATA - (PagoPA)       CONTRIB. I E II LIV. NO MERITO/FC UI RATA - (PagoPA)         CONTRIB. I E II LIV. NO MERITO/FC UI RATA - (PagoPA)       CONTRIB. I E II LIV. NO MERITO/FC UI RATA - (PagoPA)         CONTRIB. I E II LIV. NO MERITO/FC UIRCA RATA - (PagoPA)       CONTRIB. I E II LIV. NO MERITO/FC UIRCA RATA - (PagoPA)         CONTRIB. I E II LIV. NO MERITO/FC UIRCA RATA - (PagoPA)       CONTRIB. I E PASAGCIO DI CORSO - (PagoPA)         CONTRIB. I E NATA LABORATORI - (PagoPA)       CONTRIB. PASAGCIO DI CORSO - (PagoPA)         CONTRIB. PRO. UI RATA - (PagoPA)       CONTRIB. PRO. UI RATA - (PagoPA)         CONTRIB. PRO. UI RATA - (PagoPA)       CONTRIB. PRO. UI RATA - (PagoPA)         CONTRIB. RATA I LABORATORI - (PagoPA)       CONTRIB. RATA I LABORATORI - (PagoPA)         CONTRIB. RATA DAL 18*CO IN POI - (PagoPA)       CONTRIB. RATA                                                                                                    | С.С.Р./С.С.В.                                                            | ADSU - CONTRIBUTO REGIONALE - (PagoPA)                                        |   |
| CONTRIB. CONTRIB. CONTRIB. CONTRIB. CONTRIB. CONTRIB. I E II LIV. II RATA - (PagoPA)<br>CONTRIB. I E II LIV. II RATA - (PagoPA)<br>CONTRIB. I E II LIV. II RATA - (PagoPA)<br>CONTRIB. I E II LIV. II RATA - (PagoPA)<br>CONTRIB. I E II LIV. II RATA - (PagoPA)<br>CONTRIB. I E II LIV. II RATA - (PagoPA)<br>CONTRIB. I E II LIV. NO MERITO/FC II RATA - (PagoPA)<br>CONTRIB. I E II LIV. NO MERITO/FC II RATA - (PagoPA)<br>CONTRIB. I E II LIV. NO MERITO/FC II RATA - (PagoPA)<br>CONTRIB. I E II LIV. NO MERITO/FC II RATA - (PagoPA)<br>CONTRIB. I E II LIV. NO MERITO/FC II RATA - (PagoPA)<br>CONTRIB. I E II LIV. NO MERITO/FC UNICA RATA - (PagoPA)<br>CONTRIB. I E II LIV. NO MERITO/FC UNICA RATA - (PagoPA)<br>CONTRIB. I E II LIV. NO MERITO/FC UNICA RATA - (PagoPA)<br>CONTRIB. I E II LIV. NO MERITO/FC UNICA RATA - (PagoPA)<br>CONTRIB. I RATA LABORATORI - (PagoPA)<br>CONTRIB. I RATA LABORATORI - (PagoPA)<br>CONTRIB. PRO. II RATA - (PagoPA)<br>CONTRIB. PRO. II RATA - (PagoPA)<br>CONTRIB. PRO. II RATA - (PagoPA)<br>CONTRIB. PRO. II RATA - (PagoPA)<br>CONTRIB. PRO. II RATA - (PagoPA)<br>CONTRIB. RATO LINCA LABORATORI - (PagoPA)<br>CONTRIB. RATO LINCA LABORATORI - (PagoPA)<br>CONTRIB. RATO LINCA LABORATORI - (PagoPA)<br>CONTRIB. PRO. II RATA - (PagoPA)<br>CONTRIB. RATA LINCA LABORATORI - (PagoPA)<br>CONTRIB. RATA LINCA LABORATORI - (PagoPA)<br>CONTRIB. RATA LINCA LABORATORI - (PagoPA)<br>CONTRIB. RATA LINCA LABORATORI - (PagoPA)<br>CONTRIB. RATA DI INTER VICIA - (PagoPA)<br>CONTRIB. RATA DI INTERRUZIONE (PER OGNI ANNO INTERROTTO) - (PagoPA)<br>CONTRIB. TAASETRIMMITI IN USCITA - (PagoPA)<br>CONTRIB. TAASETRIMMITI NUSCITA - (PagoPA)<br>MORA I RATA DAL 18* CG IN POI - (PagoPA)<br>MORA I I/III RATA DAL 19* SC CG - (PagoPA)<br>MORA I I/III RATA DAL 19* SC CG - (PagoPA)<br>MORA I I/III RATA DAL 19* SC CG - (PagoPA)<br>MORA I I/III RATA DAL 19* SC CG - (PagoPA)<br>MORA I I/III RATA DAL 19* SC CG - (PagoPA)<br>MORA I I/III RATA DAL 19* SC CG - (PagoPA)<br>MORA I I/III RATA DAL 9* SC CG - (PagoPA)<br>MORA I I/III RATA DAL 9* SC CG - (PagoPA)<br>MORA I I/III RATA DAL 9* SC CG - (PagoPA)<br>MORA I I/III RATA DAL 9* SC CG - (PagoPA)<br>MORA I I/III RATA DAL 9* SC CG - (PagoPA)<br>M | N. Versamento                                                            | BOLLO IMPOSTA ANNUALE - (PagoPA)                                              |   |
| CONTRIDE IF EI LLV. TRATA - (PagoPA)         CONTRIDE IF EI LLV. TRATA - (PagoPA)         Importo ISEE         (la fascia reddituale è calcolata automaticamente<br>dal sistema<br>dal sistema<br>dal sistema<br>of the contral. I EI LLV. NO MERITO/FC II RATA - (PagoPA)         ONTRIDE I EI LLV. NO MERITO/FC II RATA - (PagoPA)         CONTRIDE I EI LLV. NO MERITO/FC II RATA - (PagoPA)         CONTRIDE I EI LLV. NO MERITO/FC II RATA - (PagoPA)         CONTRIDE I EI LLV. NO MERITO/FC II RATA - (PagoPA)         CONTRIDE I EI LLV. NO MERITO/FC II RATA - (PagoPA)         CONTRIDE I EI LLV. NO MERITO/FC II RATA - (PagoPA)         CONTRIDE I EI LLV. NO MERITO/FC III RATA - (PagoPA)         CONTRIDE I EI LLV. NO MERITO/FC III RATA - (PagoPA)         CONTRIDE I RATA LABORATORI - (PagoPA)         CONTRIDE I RATA LABORATORI - (PagoPA)         CONTRIDE I RATA LABORATORI - (PagoPA)         CONTRIDE RE RATI LABORATORI - (PagoPA)         CONTRIDE RE RATI LABORATORI - (PagoPA)         CONTRIDE RE RATI LABORATORI - (PagoPA)         CONTRIDE RE RATI RATA - (PagoPA)         CONTRIDE RE RATI LABORATORI - (PagoPA)         CONTRIDE RE RATI RATA - (PagoPA)         CONTRIDE RE RATI RATA - (PagoPA)         CONTRIDE RESCI II RATA - (PagoPA)         CONTRIBE RESCI II RATA - (PagoPA)         CONTRIBE RESCI II RATA - (PagoPA)         CONTRIBE RESCI II RATA - (PagoPA)      <                                                                                                    | Data versamento                                                          | CONTRIB. CORSI SINGOLI - (PagoPA)                                             |   |
| Importo ISEE       CONTRIE. IT EI IL IV. III RATA - (PagoPA)         (la fascia reddituale è calcolata automaticamenta<br>(la la sitamo)       CONTRIE. I EI IL IV. NU MERITO/FC I RATA - (PagoPA)         Percentuale su importo       CONTRIE. I EI IL IV. NO MERITO/FC II RATA - (PagoPA)         Massimo importo       CONTRIE. I EI IL IV. NO MERITO/FC II RATA - (PagoPA)         OUTRIE. I EI IL IV. NO MERITO/FC II RATA - (PagoPA)       CONTRIE. I EI IL IV. NO MERITO/FC II RATA - (PagoPA)         Virgola per separare decimali. NON inseria<br>simbolo C {est. 12.0       CONTRIE. I EI IL IV. NO MERITO/FC II RATA - (PagoPA)         CONTRIE. I EI IL IV. NO MERITO/FC II RATA - (PagoPA)       CONTRIE. I EI IL IV. NO MERITO/FC II RATA - (PagoPA)         CONTRIE. I EI II LIV. NO MERITO/FC II RATA - (PagoPA)       CONTRIE. I EI II LIV. NO MERITO/FC UNICA RATA - (PagoPA)         CONTRIE. I EI II LIV. NO MERITO/FC II RATA - (PagoPA)       CONTRIE. I EI II LIV. NO MERITO/FC UNICA RATA - (PagoPA)         CONTRIE. RATA LABORATORI - (PagoPA)       CONTRIE. RATA ILBORATORI - (PagoPA)         CONTRIE. PRO. II RATA - (PagoPA)       CONTRIE. RATA UNICA LABORATORI - (PagoPA)         CONTRIE. RATA UNICA LABORATORI - (PagoPA)       CONTRIE. RATA UNICA LABORATORI - (PagoPA)         CONTRIE. RATA UNICA LABORATORI - (PagoPA)       CONTRIE. RATA UNICA LABORATORI - (PagoPA)         CONTRIE. RATA UNICA LABORATORI - (PagoPA)       CONTRIE. RATA UNICA LABORATORI - (PagoPA)         CONTRIE. RATA UNICA LABORATORI - (PagoPA)       CONTRI                                                                                                    | Anno accademico                                                          | CONTRIB. I E II LIV. I RATA - (PagoPA)                                        |   |
| (la fascia reddituale à calcolata automaticamente<br>dal sistema)       CONTRIB. I E II LIV. n. UNICA RATA - (PagoPA)         Percentuale su importo %       CONTRIB. I E II LIV. NO MERITO/FC II RATA - (PagoPA)         CONTRIB. I E II LIV. NO MERITO/FC II RATA - (PagoPA)       CONTRIB. I E II LIV. NO MERITO/FC II RATA - (PagoPA)         CONTRIB. I E II LIV. NO MERITO/FC II RATA - (PagoPA)       CONTRIB. I E II LIV. NO MERITO/FC II RATA - (PagoPA)         CONTRIB. I E II LIV. NO MERITO/FC II RATA - (PagoPA)       CONTRIB. I E II LIV. NO MERITO/FC II RATA - (PagoPA)         Virgola per separare decimali. NON inserior<br>simbolo € (es.: 1.150,70)       CONTRIB. I RATA LABORATORI - (PagoPA)         CONTRIB. NON       CONTRIB. RATA LABORATORI - (PagoPA)       CONTRIB. PRO. II RATA - (PagoPA)         CONTRIB. PRO. II RATA - (PagoPA)       CONTRIB. PRO. II RATA - (PagoPA)       CONTRIB. PRO. II RATA - (PagoPA)         CONTRIB. PRO. II RATA - (PagoPA)       CONTRIB. RATO LINCA RATA - (PagoPA)       CONTRIB. RATO LINCA RATA - (PagoPA)         CONTRIB. ROL II RATA - (PagoPA)       CONTRIB. RATO LINCA RATA - (PagoPA)       CONTRIB. RATO LINCA RATA - (PagoPA)         CONTRIB. ROL II RATA - (PagoPA)       CONTRIB. RATO CONTRIB. RATO LINCA RATA - (PagoPA)       CONTRIB. RATO CONTRIB. RATO LINCA RATA - (PagoPA)         CONTRIB. ROL II RATA - (PagoPA)       CONTRIB. RATO NIL ARATA - (PagoPA)       CONTRIB. RATO NIL ARATA - (PagoPA)         CONTRIB. RATA DAL 18° GC IN POI - (PagoPA)       CONTRIB. RATA DAL 18° GC - (PagoPA)                                                                                                    | Importo ISEE                                                             | CONTRIB. I E II LIV. III RATA - (PagoPA)                                      |   |
| dal sistems)       CONTRIB. I E II LIV. NO MERITO/FC I RATA - (PagoPA)         Percentuale su importo %       CONTRIB. I E II LIV. NO MERITO/FC II RATA - (PagoPA)         Massimo importo       CONTRIB. I E II LIV. NO MERITO/FC II RATA - (PagoPA)         OMTRIB. I E II LIV. NO MERITO/FC II RATA - (PagoPA)       CONTRIB. I E II LIV. NO MERITO/FC UNICA RATA - (PagoPA)         Virgola per separate decimali. NON inserie<br>simbolo C (es.: 1.150/7)       CONTRIB. I E II LIV. NO MERITO/FC UNICA RATA - (PagoPA)         CONTRIB. I E II LIV. NO MERITO/FC UNICA RATA - (PagoPA)       CONTRIB. I E II LIV. NO MERITO/FC UNICA RATA - (PagoPA)         CONTRIB. I E II LIV. NO MERITO/FC UNICA RATA - (PagoPA)       CONTRIB. I E II LIV. NO MERITO/FC UNICA RATA - (PagoPA)         CONTRIB. PROSI I RATA LABORATORI - (PagoPA)       CONTRIB. PROSI II RATA - (PagoPA)         CONTRIB. PRO. II RATA - (PagoPA)       CONTRIB. PRO. II RATA - (PagoPA)         CONTRIB. PRO. UNICA RATA - (PagoPA)       CONTRIB. PRO. UNICA RATA - (PagoPA)         CONTRIB. RATA UNICA LABORATORI - (PagoPA)       CONTRIB. RICONIZIONE (PER OGNI ANNO INTERROTTO) - (PagoPA)         CONTRIB. RICONIZIONE (PER OGNI ANNO INTERROTTO) - (PagoPA)       CONTRIBUTO 60-30 CFA II RATA - (PagoPA)         CONTRIB. TRASFERIMENTI IN USCITA - (PagoPA)       CONTRIBUTO 60-30 CFA II RATA - (PagoPA)         CONTRIB. TRASFERIMENTI IN USCITA - (PagoPA)       CONTRIBUTO 60-30 CFA II RATA - (PagoPA)         CONTRIB. TRATA DAL 19°-G1 NPOI - (PagoPA)       MORA I RATA DAL 9°-1                                                                                                    | (la fascia reddituale è calcolata automaticamente                        | CONTRIB. I E II LIV. n. UNICA RATA - (PagoPA)                                 |   |
| Percentuale su importo %       CONTRIB. I E II LIV. NO MERITO/FC II RATA - (PagoPA)         Imp. versamento       CONTRIB. I E II LIV. NO MERITO/FC UNICA RATA - (PagoPA)         Virgola per separate deimali. No linsering       CONTRIB. I E II LIV. NO MERITO/FC UNICA RATA - (PagoPA)         Note:       CONTRIB. I RATA LABORATORI - (PagoPA)         Note:       CONTRIB. I RATA LABORATORI - (PagoPA)         Selezionare immagine o scansione del bollettimo       CONTRIB. PRO. II RATA - (PagoPA)         CONTRIB. PRO. II RATA - (PagoPA)       CONTRIB. PRO. II RATA - (PagoPA)         CONTRIB. PRO. II RATA - (PagoPA)       CONTRIB. PRO. II RATA - (PagoPA)         CONTRIB. RATO UNICA RATA - (PagoPA)       CONTRIB. RATO UNICA RATA - (PagoPA)         CONTRIB. RATO UNICA RATA - (PagoPA)       CONTRIB. RATO UNICA RATA - (PagoPA)         CONTRIB. RATO UNICA RATA - (PagoPA)       CONTRIB. RATO UNICA RATA - (PagoPA)         CONTRIB. RATO UNICA RATA - (PagoPA)       CONTRIB. RATO UNICA RATA - (PagoPA)         CONTRIB. RATO UNICA RATA - (PagoPA)       CONTRIB. RATO UNICA RATA - (PagoPA)         CONTRIB. RATO UNICA RATA - (PagoPA)       CONTRIB. RATO UNICA RATA - (PagoPA)         CONTRIB. RATA UNICA LABORATORI - (PagoPA)       CONTRIB. RATO UNICA RATA - (PagoPA)         CONTRIB. RATO DI CONTRIB. RATA UNICA AL SCITA - (PagoPA)       CONTRIB. RATO DI CONTRIB. RATO DI CONTRIB. RATO DI CONTRIB. TRASFERIMENTI IN USCITA - (PagoPA)         CONTRIB. RATA DINIC                                                                                                    | dal sistema)                                                             | CONTRIB. I E II LIV. NO MERITO/FC I RATA - (PagoPA)                           |   |
| Massimo importoCONTRIB. I E II LIV. NO MERITO/FC III RATA - (PagoPA)Imp. versamentoCONTRIB. I E II LIV. NO MERITO/FC UNICA RATA - (PagoPA)Virgola per separare decimali, NON inserioCONTRIB. I E II LIV. NO MERITO/FC UNICA RATA - (PagoPA)CONTRIB. I RATA LABORATORI - (PagoPA)CONTRIB. I RATA LABORATORI - (PagoPA)CONTRIB. PASSAGCIO DI CORSO - (PagoPA)CONTRIB. PRO. II RATA - (PagoPA)CONTRIB. PRO. II RATA - (PagoPA)CONTRIB. PRO. II RATA - (PagoPA)CONTRIB. PRO. II RATA - (PagoPA)CONTRIB. PRO. II RATA - (PagoPA)CONTRIB. PRO. UNICA RATA - (PagoPA)CONTRIB. PRO. UNICA RATA - (PagoPA)CONTRIB. PRO. UNICA RATA - (PagoPA)CONTRIB. PRO. UNICA RATA - (PagoPA)CONTRIB. RATA UNICA LABORATORI - (PagoPA)CONTRIB. RATA UNICA LABORATORI - (PagoPA)CONTRIB. RATA UNICA LABORATORI - (PagoPA)CONTRIB. RATA UNICA LABORATORI - (PagoPA)CONTRIB. RATA UNICA LABORATORI - (PagoPA)CONTRIB. RATA UNICA LABORATORI - (PagoPA)CONTRIB. RICOGNIZIONE POST INTERRUZIONE (PER OGNI ANNO INTERROTTO) - (PagoPA)CONTRIB. TRASFERIMENTI IN USCITA - (PagoPA)CONTRIB. TRASFERIMENTI IN USCITA - (PagoPA)CONTRIBUTO 60-30 CFA I RATA - (PagoPA)CONTRIBUTO 60-30 CFA I RATA - (PagoPA)MORA I RATA DAL 18° GG IN POI - (PagoPA)MORA I RATA DAL 18° GG IN POI - (PagoPA)MORA I RATA DAL 18° GG IN POI - (PagoPA)MORA I IL/III RATA DAL 9° GG IN POI - (PagoPA)MORA I IL/III RATA DAL 9° GG IN POI - (PagoPA)MORA I IL/III RATA DAL 9° GG IN POI - (PagoPA)MORA I IL/III RATA DAL 9° GG IN POI - (PagoPA)MORA I IL/III RATA DAL 9° GG IN POI - (PagoPA) <td>Percentuale su importo %</td> <td>CONTRIB. I E II LIV. NO MERITO/FC II RATA - (PagoPA)</td> <td></td>                                                                                                    | Percentuale su importo %                                                 | CONTRIB. I E II LIV. NO MERITO/FC II RATA - (PagoPA)                          |   |
| Imp. versamento       CONTRIB. I E II LIV. NO MERITO/FC UNICA RATA - (PagoPA)         Virgola per separare decimali. NON inserior       CONTRIB. I RATA LABORATORI - (PagoPA)         Selezionare immagine o scansione del bollettino       CONTRIB. PASSAGGIO DI CORSO - (PagoPA)         CONTRIB. PRO. I RATA - (PagoPA)       CONTRIB. PRO. II RATA - (PagoPA)         CONTRIB. PRO. II RATA - (PagoPA)       CONTRIB. PRO. II RATA - (PagoPA)         CONTRIB. PRO. II RATA - (PagoPA)       CONTRIB. PRO. II RATA - (PagoPA)         CONTRIB. PRO. II RATA - (PagoPA)       CONTRIB. PRO. II RATA - (PagoPA)         CONTRIB. PRO. UNICA RATA - (PagoPA)       CONTRIB. PRO. UNICA RATA - (PagoPA)         CONTRIB. RO. UNICA RATA - (PagoPA)       CONTRIB. RO. UNICA RATA - (PagoPA)         CONTRIB. RO. UNICA RATA - (PagoPA)       CONTRIB. RO. UNICA RATA - (PagoPA)         CONTRIB. RO. UNICA RATA - (PagoPA)       CONTRIB. RO. UNICA RATA - (PagoPA)         CONTRIB. TRASFERIMENTI IN USCITA - (PagoPA)       CONTRIB. TRASFERIMENTI IN USCITA - (PagoPA)         CONTRIB. TRASFERIMENTI IN USCITA - (PagoPA)       CONTRIBUTO 60-30 CFA I RATA - (PagoPA)         CONTRIBUTO 60-30 CFA I RATA - (PagoPA)       CONTRIBUTO 60-30 CFA I RATA - (PagoPA)         CONTRIBUTO 60-30 CFA I RATA - (PagoPA)       CONTRIBUTO 60-30 CFA I RATA - (PagoPA)         MORA I RATA DAL 19° - GG IN POI - (PagoPA)       MORA I RATA DAL 19° - GG CI N POI - (PagoPA)         MORA I III RATA DAL 19° - GG I                                                                                                    | Massimo importo                                                          | CONTRIB. I E II LIV. NO MERITO/FC III RATA - (PagoPA)                         |   |
| Virgola per separare decimali. NON inserire simbolo € (es.: 1.150,70)       CONTRIB. I RATA LABORATORI - (PagoPA)         Note:       CONTRIB. PASSAGGIO DI CORSO - (PagoPA)         Note:       CONTRIB. PRO. I RATA - (PagoPA)         Selezionare immagine o scansione del bollettiro       CONTRIB. PRO. I RATA - (PagoPA)         CONTRIB. PRO. II RATA - (PagoPA)       CONTRIB. PRO. II RATA - (PagoPA)         CONTRIB. PRO. II RATA - (PagoPA)       CONTRIB. PRO. II RATA - (PagoPA)         CONTRIB. PRO. UNICA RATA - (PagoPA)       CONTRIB. PRO. UNICA RATA - (PagoPA)         CONTRIB. RATA UNICA LABORATORI - (PagoPA)       CONTRIB. RATA UNICA LABORATORI - (PagoPA)         CONTRIB. RATA UNICA LABORATORI - (PagoPA)       CONTRIB. RATA UNICA LABORATORI - (PagoPA)         CONTRIB. RATA UNICA LABORATORI - (PagoPA)       CONTRIB. TRASFERIMENTI IN USCITA - (PagoPA)         CONTRIB. TRASFERIMENTI IN USCITA - (PagoPA)       CONTRIB. TRASFERIMENTI IN USCITA - (PagoPA)         CONTRIB. TRATA DAL 18° GG IN POI - (PagoPA)       CONTRIBUTO 60-30 CFA I RATA - (PagoPA)         CONTRIBUTO 60-30 CFA I RATA - (PagoPA)       MORA I RATA DAL 19°-80° GG - (PagoPA)         MORA I RATA DAL 18° GG IN POI - (PagoPA)       MORA I RATA DAL 10°-80° GG - (PagoPA)         MORA I I/III RATA DAL 10°-80° GG - (PagoPA)       MORA I I/III RATA DAL 10°-80° GG - (PagoPA)         MORA I I/III RATA DAL 10°-80° GG IN POI - (PagoPA)       TASSA AMMISSIONE (Tassa governativa) <td< td=""><td>Imp. versamento</td><td>CONTRIB. I E II LIV. NO MERITO/FC UNICA RATA - (PagoPA)</td><td></td></td<>                                                                                                    | Imp. versamento                                                          | CONTRIB. I E II LIV. NO MERITO/FC UNICA RATA - (PagoPA)                       |   |
| CONTRIB. II RATA LABORATORI - (PagoPA)         Note:         CONTRIB. PASSAGGIO DI CORSO - (PagoPA)         CONTRIB. PASSAGGIO DI CORSO - (PagoPA)         CONTRIB. PRO. I RATA - (PagoPA)         CONTRIB. PRO. II RATA - (PagoPA)         CONTRIB. PRO. III RATA - (PagoPA)         CONTRIB. PRO. III RATA - (PagoPA)         CONTRIB. PRO. III RATA - (PagoPA)         CONTRIB. PRO. III RATA - (PagoPA)         CONTRIB. PRO. III RATA - (PagoPA)         CONTRIB. ROL UNICA RATA - (PagoPA)         CONTRIB. RICOGNIZIONE POST INTERRUZIONE (PER OGNI ANNO INTERROTTO) - (PagoPA)         CONTRIB. TESISTI - (PagoPA)         CONTRIB. TRASFERIMENTI IN USCITA - (PagoPA)         CONTRIB. TRASFERIMENTI IN USCITA - (PagoPA)         CONTRIBUTO 60-30 CFA I RATA - (PagoPA)         CONTRIBUTO 60-30 CFA I RATA - (PagoPA)         CONTRIBUTO 60-30 CFA I RATA - (PagoPA)         MORA I RATA DAL 18° GG IN POI - (PagoPA)         MORA I RATA DAL 18° GG IN POI - (PagoPA)         MORA I I, RATA DAL 18° GG IN POI - (PagoPA)         MORA I/III RATA DAL 1°-8° GG - (PagoPA)         MORA I I, TITA DAL 9°-18° GG - (PagoPA)         MORA I JIII RATA DAL 1°-8° GG IN POI - (PagoPA)         MORA I JIII RATA DAL 9°-18° GG IN POI - (PagoPA)         MORA I JIII RATA DAL 9°-18° GG IN POI - (PagoPA)         MORA I JIII RATA DAL 9° GG IN POI - (Pago                                                                                                    | Virgola per separare decimali. NON inserire<br>simbolo € (es.: 1,150,70) | CONTRIB. I RATA LABORATORI - (PagoPA)                                         |   |
| Note:CONTRIB. PASSAGGIO DI CORSO - (PagoPA)Selezionare immagine o scansione del<br>bollettinoCONTRIB. PRO. I RATA - (PagoPA)- MAX 10MB (JPG,JPEG,PNG,PDF)CONTRIB. PRO. II RATA - (PagoPA)AtterCONTRIB. PRO. UNICA RATA - (PagoPA)CONTRIB. PRO. UNICA RATA - (PagoPA)CONTRIB. PRO. UNICA RATA - (PagoPA)CONTRIB. PRO. UNICA RATA - (PagoPA)CONTRIB. PRO. UNICA RATA - (PagoPA)CONTRIB. PRO. UNICA RATA - (PagoPA)CONTRIB. RATA UNICA LABORATORI - (PagoPA)CONTRIB. RATA UNICA LABORATORI - (PagoPA)CONTRIB. RATA UNICA LABORATORI - (PagoPA)CONTRIB. RATA UNICA LABORATORI - (PagoPA)CONTRIB. TESISTI - (PagoPA)CONTRIB. RATA UNICA LABORATORI - (PagoPA)CONTRIB. TESISTI - (PagoPA)CONTRIB. TRASFERIMENTI NU USCITA - (PagoPA)CONTRIB. TRASFERIMENTI NU USCITA - (PagoPA)CONTRIBUTO 60-30 CFA I I RATA - (PagoPA)CONTRIBUTO 60-30 CFA II RATA - (PagoPA)CONTRIBUTO 60-30 CFA II RATA - (PagoPA)MORA I RATA DAL 18° GG IN POI - (PagoPA)MORA I RATA DAL 18° GG IN POI - (PagoPA)MORA I I/III RATA DAL 19°-S GG - (PagoPA)MORA II/III RATA DAL 19°-GG IN POI - (PagoPA)TASSA AMMISSIONE (Tassa governativa)TASSA AFREQUENZA (tassa governativa)TASSA FREQUENZA (tassa governativa)                                                                                                    | 5                                                                        | CONTRIB. II RATA LABORATORI - (PagoPA)                                        |   |
| Selezionare immagine o scansione del bollettino       CONTRIB. PRO. I RATA - (PagoPA)         - MAX 10MB (JPG,JPEG,PNG,PDF)       CONTRIB. PRO. UNICA RATA - (PagoPA)         Atter       CONTRIB. PRO. UNICA RATA - (PagoPA)         CONTRIB. PRO. UNICA RATA - (PagoPA)       CONTRIB. PRO. UNICA RATA - (PagoPA)         CONTRIB. RATA UNICA RATA - (PagoPA)       CONTRIB. RATA UNICA RATA - (PagoPA)         CONTRIB. RATA UNICA RATA - (PagoPA)       CONTRIB. RATA UNICA RATA - (PagoPA)         CONTRIB. RATA UNICA LABORATORI - (PagoPA)       CONTRIB. RICOGNIZIONE POST INTERRUZIONE (PER OGNI ANNO INTERROTTO) - (PagoPA)         CONTRIB. RATA DUNICA RATA - (PagoPA)       CONTRIB. TESISTI - (PagoPA)         CONTRIB. TRASFERIMENTI IN USCITA - (PagoPA)       CONTRIBUTO 60-30 CFA I RATA - (PagoPA)         CONTRIBUTO 60-30 CFA I RATA - (PagoPA)       CONTRIBUTO 60-30 CFA I RATA - (PagoPA)         MORA I RATA DAL 18° GG IN POI - (PagoPA)       MORA I RATA DAL 18° GG - (PagoPA)         MORA I I, III RATA DAL 19°-18° GG - (PagoPA)       MORA II/III RATA DAL 1°-8° GG - (PagoPA)         MORA I I, ATA DAL 9° GG IN POI - (PagoPA)       TASSA AMMISSIONE (Tassa governativa)         TASSA FREQUENZA (tassa governativa)       TASSA FREQUENZA (tassa governativa)                                                                                                    | Note:                                                                    | CONTRIB. PASSAGGIO DI CORSO - (PagoPA)                                        |   |
| bollettino       CONTRIB. PRO. II RATA - (PagoPA)         - MAX 10MB (JPG,JPEG,PNG,PDF)       CONTRIB. PRO. UNICA RATA - (PagoPA)         Atter       CONTRIB. PRO. UNICA RATA - (PagoPA)         CONTRIB. RATA UNICA LABORATORI - (PagoPA)       CONTRIB. RATA UNICA LABORATORI - (PagoPA)         CONTRIB. RATA UNICA LABORATORI - (PagoPA)       CONTRIB. RICOGNIZIONE POST INTERRUZIONE (PER OGNI ANNO INTERROTTO) - (PagoPA)         CONTRIB. RISISTI - (PagoPA)       CONTRIB. TESISTI - (PagoPA)         CONTRIB. TRASFERIMENTI IN USCITA - (PagoPA)       CONTRIBUTO 60-30 CFA I RATA - (PagoPA)         CONTRIBUTO 60-30 CFA I RATA - (PagoPA)       CONTRIBUTO 60-30 CFA I RATA - (PagoPA)         MORA I RATA DAL 18° GG IN POI - (PagoPA)       MORA I RATA DAL 18° GG - (PagoPA)         MORA I I, III, III RATA DAL 9°-18° GG - (PagoPA)       MORA I I, III, III RATA DAL 9°-18° GG - (PagoPA)         MORA I I, ATA DAL 9°-160 GG IN POI - (PagoPA)       TASSA AMMISSIONE (Tassa governativa)         TASSA FREQUENZA (tassa governativa)       TASSA FREQUENZA (tassa governativa)                                                                                                    | Selezionare immagine o scansione del                                     | CONTRIB. PRO. I RATA - (PagoPA)                                               |   |
| CONTRIB. PRO. III RATA - (PagoPA)<br>CONTRIB. PRO. UNICA RATA - (PagoPA)<br>CONTRIB. PRO. UNICA RATA - (PagoPA)<br>CONTRIB. RATA UNICA RATA - (PagoPA)<br>CONTRIB. RATA UNICA LABORATORI - (PagoPA)<br>CONTRIB. RICOGNIZIONE POST INTERRUZIONE (PER OGNI ANNO INTERROTTO) - (PagoPA)<br>CONTRIB. TESISTI - (PagoPA)<br>CONTRIB. TESISTI - (PagoPA)<br>CONTRIBUTO 60-30 CFA I RATA - (PagoPA)<br>CONTRIBUTO 60-30 CFA I RATA - (PagoPA)<br>CONTRIBUTO 60-30 CFA I RATA - (PagoPA)<br>MORA I RATA DAL 18° GG I POI - (PagoPA)<br>MORA I RATA DAL 18° GG - (PagoPA)<br>MORA I /III/III RATA DAL 10°-18° GG - (PagoPA)<br>MORA I /III/III RATA DAL 10°-18° GG - (PagoPA)<br>MORA I I/III RATA DAL 10°-18° GG - (PagoPA)<br>MORA I I/II RATA DAL 10°-18° GG - (PagoPA)<br>MORA II/III RATA DAL 10°-18° GG - (PagoPA)<br>MORA II/III RATA DAL 10°-18° GG - (PagoPA)<br>MORA II/III RATA DAL 10°-18° GG - (PagoPA)<br>MORA II/III RATA DAL 10°-18° GG - (PagoPA)<br>MORA II/II RATA DAL 10°-18° GG - (PagoPA)<br>MORA II/II RATA DAL 10°-18° GG - (PagoPA)<br>MORA II/II RATA DAL 10°-18° GG - (PagoPA)<br>MORA II/II RATA DAL 10°-18° GG - (PagoPA)<br>MORA II/II RATA DAL 10°-18° GG - (PagoPA)<br>MORA II/II RATA DAL 10°-18° GG - (PagoPA)<br>MORA II/II RATA DAL 10°-18° GG - (PagoPA)<br>MORA II/II RATA DAL 10°-18° GG - (PagoPA)<br>MORA II/II RATA DAL 10°-18° GG - (PagoPA)                                                                                                    | bollettino                                                               | CONTRIB. PRO. II RATA - (PagoPA)                                              |   |
| CONTRIB. PRO. UNICA RATA - (PagoPA)<br>CONTRIB. RATA UNICA RATA - (PagoPA)<br>CONTRIB. RATA UNICA LABORATORI - (PagoPA)<br>CONTRIB. RICOGNIZIONE POST INTERRUZIONE (PER OGNI ANNO INTERROTTO) - (PagoPA)<br>CONTRIB. TESISTI - (PagoPA)<br>CONTRIB. TRASFERIMENTI IN USCITA - (PagoPA)<br>CONTRIBUTO 60-30 CFA I RATA - (PagoPA)<br>CONTRIBUTO 60-30 CFA II RATA - (PagoPA)<br>MORA I RATA DAL 18° GG IN POI - (PagoPA)<br>MORA I RATA DAL 18° GG - (PagoPA)<br>MORA I I/II/III RATA DAL 1°-8° GG - (PagoPA)<br>MORA II/III RATA DAL 9°-18° GG - (PagoPA)<br>MORA II/III RATA DAL 9° GG IN POI - (PagoPA)<br>MORA II/III RATA DAL 9° GG IN POI - (PagoPA)<br>MORA II/III RATA DAL 9° GG IN POI - (PagoPA)<br>MORA II/II RATA DAL 9° GG IN POI - (PagoPA)<br>MORA II/II RATA DAL 9° GG IN POI - (PagoPA)<br>MORA II/II RATA DAL 9° GG IN POI - (PagoPA)                                                                                                    | - MAX 10MB (JPG.JPEG.PNG.PDF)                                            | CONTRIB. PRO. III RATA - (PagoPA)                                             |   |
| CONTRIB. RATA UNICA LABORATORI - (PagoPA)<br>CONTRIB. RICOGNIZIONE POST INTERRUZIONE (PER OGNI ANNO INTERROTTO) - (PagoPA)<br>CONTRIB. TESISTI - (PagoPA)<br>CONTRIB. TRASFERIMENTI IN USCITA - (PagoPA)<br>CONTRIBUTO 60-30 CFA I RATA - (PagoPA)<br>CONTRIBUTO 60-30 CFA II RATA - (PagoPA)<br>MORA I RATA DAL 18° GG IN POI - (PagoPA)<br>MORA I RATA DAL 18° GG - (PagoPA)<br>MORA I I/II/III RATA DAL 1°-8° GG - (PagoPA)<br>MORA II/III RATA DAL 9°-18° GG - (PagoPA)<br>MORA II/III RATA DAL 9° GG IN POI - (PagoPA)<br>MORA II/III RATA DAL 9° GG IN POI - (PagoPA)<br>TASSA AMMISSIONE (Tassa governativa)<br>TASSA FREQUENZA (tassa governativa)                                                                                                    |                                                                          | CONTRIB. PRO. UNICA RATA - (PagoPA)                                           |   |
| CONTRIB. RECOGNIZIONE POST INTERRUZIONE (PER OGNI ANNO INTERROTTO) - (PagoPA)<br>CONTRIB. TESISTI - (PagoPA)<br>CONTRIB. TRASFERIMENTI IN USCITA - (PagoPA)<br>CONTRIBUTO 60-30 CFA I RATA - (PagoPA)<br>MORA I RATA DAL 18° GG IN POI - (PagoPA)<br>MORA I RATA DAL 18° GG - (PagoPA)<br>MORA I /II/III RATA DAL 1°-8° GG - (PagoPA)<br>MORA II/IIII RATA DAL 1°-8° GG - (PagoPA)<br>MORA II/IIII RATA DAL 1°-8° GG - (PagoPA)<br>MORA II/III RATA DAL 9° GG IN POI - (PagoPA)<br>MORA II/III RATA DAL 9° GG IN POI - (PagoPA)<br>TASSA AMMISSIONE (Tassa governativa)<br>TASSA FREQUENZA (tassa governativa)                                                                                                    | Atter                                                                    | CONTRIB. RATA UNICA LABORATORI - (PagoPA)                                     |   |
| CONTRIB. TESISTI - (PagoPA)<br>CONTRIB. TRASFERIMENTI IN USCITA - (PagoPA)<br>CONTRIBUTO 60-30 CFA I RATA - (PagoPA)<br>CONTRIBUTO 60-30 CFA II RATA - (PagoPA)<br>MORA I RATA DAL 18° GG IN POI - (PagoPA)<br>MORA I RATA DAL 18° GG - (PagoPA)<br>MORA I /II/III RATA DAL 1°-8° GG - (PagoPA)<br>MORA II/III RATA DAL 9° GG IN POI - (PagoPA)<br>TASSA AMMISSIONE (Tassa governativa)<br>TASSA FREQUENZA (tassa governativa)                                                                                                    |                                                                          | CONTRIB. RICOGNIZIONE POST INTERRUZIONE (PER OGNI ANNO INTERROTTO) - (PagoPA) |   |
| CONTRIBUTO 60-30 CFA I RATA - (PagoPA)<br>CONTRIBUTO 60-30 CFA I RATA - (PagoPA)<br>CONTRIBUTO 60-30 CFA II RATA - (PagoPA)<br>MORA I RATA DAL 18° GG IN POI - (PagoPA)<br>MORA I RATA DAL 19°-18° GG - (PagoPA)<br>MORA I/II/III RATA DAL 1°-8° GG - (PagoPA)<br>MORA II/III RATA DAL 9° GG IN POI - (PagoPA)<br>TASSA AMMISSIONE (Tassa governativa)<br>TASSA FREQUENZA (tassa governativa)                                                                                                    |                                                                          | CONTRIB. TESTSTI - (PagoPA)                                                   |   |
| CONTRIBUTO 60-30 CFA I RATA - (PagoPA)<br>CONTRIBUTO 60-30 CFA II RATA - (PagoPA)<br>MORA I RATA DAL 18° GG IN POI - (PagoPA)<br>MORA I RATA DAL 9°-18° GG - (PagoPA)<br>MORA I/II/III RATA DAL 1°-8° GG - (PagoPA)<br>MORA II/III RATA DAL 9° GG IN POI - (PagoPA)<br>TASSA AMMISSIONE (Tassa governativa)<br>TASSA FREQUENZA (tassa governativa)                                                                                                    |                                                                          | CONTRIB. TRASFERIMENTI IN USCITA - (PagoPA)                                   |   |
| MORA I RATA DAL 18° GG IN POI - (PagoPA)<br>MORA I RATA DAL 9°-18° GG - (PagoPA)<br>MORA I RATA DAL 9°-18° GG - (PagoPA)<br>MORA I/II/III RATA DAL 1°-8° GG - (PagoPA)<br>MORA II/III RATA DAL 9° GG IN POI - (PagoPA)<br>TASSA AMMISSIONE (Tassa governativa)<br>TASSA FREQUENZA (tassa governativa)                                                                                                    |                                                                          |                                                                               |   |
| MORA I RATA DAL 90 -180 GG - (PagoPA)<br>MORA I RATA DAL 90 -180 GG - (PagoPA)<br>MORA I/II/III RATA DAL 10-80 GG - (PagoPA)<br>MORA II/III RATA DAL 90 GG IN POI - (PagoPA)<br>TASSA AMMISSIONE (Tassa governativa)<br>TASSA FREQUENZA (tassa governativa)                                                                                                    |                                                                          |                                                                               |   |
| MORA I/II/III RATA DAL 1º-8º GG - (PagoPA)<br>MORA II/III RATA DAL 9º GG IN POI - (PagoPA)<br>TASSA AMMISSIONE (Tassa governativa)<br>TASSA FREQUENZA (tassa governativa)                                                                                                    |                                                                          | MORA I RATA DAL 00-180 CC - (DagoDA)                                          |   |
| MORA II/III RATA DAL 9° GG IN POI - (PagoPA)<br>TASSA AMMISSIONE (Tassa governativa)<br>TASSA FREQUENZA (tassa governativa)                                                                                                    |                                                                          | MORA I/II/III RATA DAL 1º-8º CG - (PagoPA)                                    |   |
| TASSA AMMISSIONE (Tassa governativa)<br>TASSA FREQUENZA (tassa governativa)                                                                                                    |                                                                          | MORA II/III RATA DAL 9° GG IN POI - (PagoPA)                                  |   |
| TASSA FREQUENZA (tassa governativa)                                                                                                    |                                                                          | TASSA AMMISSIONE (Tassa governativa)                                          |   |
|                                                                                                    |                                                                          | TASSA FREQUENZA (tassa governativa)                                           |   |
| TASSA IMMATRICOLAZIONE (tassa governativa)                                                                                                    |                                                                          | TASSA IMMATRICOLAZIONE (tassa governativa)                                    |   |

## 2. Clicca su Inserisci

| NUOVA TASSA                                                                                        |                                                                                                    | × |  |  |  |  |  |  |
|----------------------------------------------------------------------------------------------------|----------------------------------------------------------------------------------------------------|---|--|--|--|--|--|--|
| Tipo tassa                                                                                         | CONTRIB. I RATA LABORATORI - (PagoPA) v                                                                         |   |  |  |  |  |  |  |
| Tipo esonero                                                                                       | ~ v                                                                                                    |   |  |  |  |  |  |  |
| N. Versamento                                                                                      | 😌 🕸                                                                                                    |   |  |  |  |  |  |  |
| Data versamento                                                                                    |                                                                                                    |   |  |  |  |  |  |  |
| Anno accademico                                                                                    | 2025/2026                                                                                                    |   |  |  |  |  |  |  |
| <b>Importo ISEE</b><br>(la fascia reddituale è calcolata automaticamente<br>dal sistema)           | 9                                                                                                    |   |  |  |  |  |  |  |
| Percentuale su importo %                                                                           | 9                                                                                                    |   |  |  |  |  |  |  |
| Massimo importo                                                                                    | 9                                                                                                    |   |  |  |  |  |  |  |
| <b>Imp. versamento</b><br>Virgola per separare decimali. NON inserire<br>simbolo € (es.: 1.150,70) | 250 🤣 🛦                                                                                                    |   |  |  |  |  |  |  |
| Pagabile dal:                                                                                      | 15/06/2024 🤣 🚯                                                                                                  |   |  |  |  |  |  |  |
| Pagabile al:                                                                                       | 31/07/2024 🤣 🕴                                                                                                  |   |  |  |  |  |  |  |
| Note:                                                                                              |                                                                                                    |   |  |  |  |  |  |  |
| Selezionare immagine o scansione del<br>bollettino<br>- MAX 10MB (JPG,JPEG,PNG,PDF)                | Funzione non disponibile, in caso di tassa pagabile con PagoPA il bollettino viene generato<br>automaticamente. |   |  |  |  |  |  |  |
| Attenzione: non sono ammesse immagini maggiori di <u>10MB</u> .                                    |                                                                                                    |   |  |  |  |  |  |  |
|                                                                                                    | Inserisci                                                                                                    |   |  |  |  |  |  |  |

## 3. Una volta inserita la tassa, Clicca su Genera PagoPA

| Servizi pe                            | erglistu | ıdenti - | Istituti di Alta Cultura - Conservatori            |          |                    |                      |                   |                      |                       |                |                 |         |           |              | Logout               |
|---------------------------------------|----------|----------|----------------------------------------------------|----------|--------------------|----------------------|-------------------|----------------------|-----------------------|----------------|-----------------|---------|-----------|--------------|----------------------|
| ✓ Help<br>mm00 cp [mm]                |          |          |                                                    | «        | Menu<br>precedente | Anagrafica           | Esami             | sostenuti e Piano Sl | udi 🗮 C               | rediti ~       | • <u></u> Tasse | Stampe  | Allega do | cumentazione | Invia Domanda        |
| Operazioni su Tasse     Genera PagoPA |          |          |                                                    | RICHIEST | a di imi           | MATRICOLA<br>SEZIONE | ZIONE - A         | ANCORA NO            | N INVIA               | TA             |                 |         |           |              |                      |
| Inserisci tassa                       |          |          |                                                    |          |                    |                      |                   |                      | Patr                  |                |                 | D       | Mandan    |              |                      |
| Stato pagamenti<br>PagoPA             | ۹,       | PagoPA   | Tipo tassa<br>TASSA AMMISSIONE (Tassa governativa) |          | Importo<br>6,04    | Tipo esonero         | Accad.<br>2024/20 | N° Versam.           | versam.<br>08/04/2025 | solare<br>2025 | isee/u 🚯        | Importo | Importo   | Data incasso | C.C.P/C.C.B.<br>1016 |

4. Seleziona la tassa per generare il Bollettino MAV e clicca su GENERA UNICO BOLLETTINO PER LE TASSE SELEZIONATE

| 2   | + [E          | NERA UNICO BOLLETTINO PER<br>TASSE SELEZIONATE | O BOLLETTINO PER<br>ATTENZIONE: prima di generare un unico bollettino controllare che siano selezionate le tasse giuste con i giusti impor<br>in quanto il bollettino generato è inconvertibile. |                    |           |                        |               |                 |               |              |
|-----|---------------|------------------------------------------------|----------------------------------------------------------------------------------------------------|--------------------|-----------|------------------------|---------------|-----------------|---------------|--------------|
|     | Sele<br>ziona | MAV\PagoPA                                     | Tipo tassa                                                                                                    | Imp.<br>versamento | A/A:      | Scadenza<br>versamento | Nº<br>Versam. | Data<br>versam. | C.C.<br>\Iban | Tipo esonero |
| 1 💼 |               | CREA BOLLETTINO PER<br>QUESTA TASSA            | CONTRIB. I RATA LABORATORI                                                                                                    | 250                | 2025/2026 | 31/07/2024             |               |                 | 10923654      |              |

5. Puoi pagare o tramite il tasto paga, oppure scaricando il file PDF del Bollettino MAV dal tasto a (dove troverai il QR Code del pagamento)

| RICHIESTA DI IMMATRICOLAZIONE - ANCORA NON<br>SEZIONE TASSE |        |                                            |         |              |                |            |   |  |
|-------------------------------------------------------------|--------|--------------------------------------------|---------|--------------|----------------|------------|---|--|
|                                                             | PagoPA | Tipo tassa                                 | Importo | Tipo esonero | Anno<br>Accad. | N° Versam. |   |  |
| 🛯 🗶 🔍                                                       |        | TASSA IMMATRICOLAZIONE (tassa governativa) | 6,04    |              | 2025/20        |            | 2 |  |
| ۹,                                                          |        | TASSA AMMISSIONE (Tassa governativa)       | 6,04    |              | 2024/20        |            | 0 |  |
|                                                             | PAGA   | CONTRIB. I RATA LABORATORI                 | 250     |              | 2025/20        |            |   |  |

# PER IL PAGAMENTO DELLE TASSE GOVERNATIVE (TASSA DI IMMATRICOLAZIONE e TASSA DI FREQUENZA):

**1.** Paga le 2 tasse con **2 BOLLETTINI POSTALI** riportanti i seguenti dati: Ccp: 1016

Intestato a: Agenzia delle Entrate-Ufficio Tasse Scolastiche Causale bollettino 1: Tassa di Immatricolazione Causale bollettino 2: Tassa di Frequenza

2. Inserisci la nuova tassa selezionando TASSA IMMATRICOLAZIONE

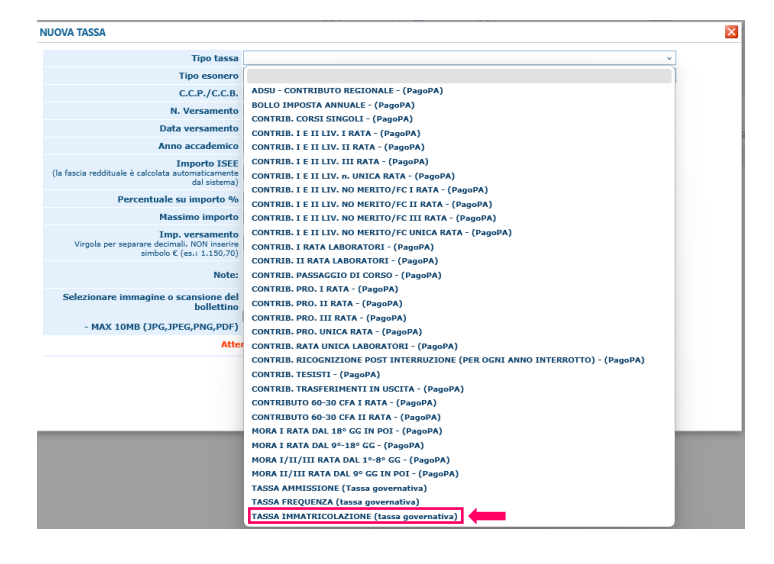

- **3.** Compila il campo Data versamento
- **4.** Clicca su Sfoglia e carica la ricevuta del bollettino postale (<u>recante il timbro con la data del pagamento</u>)
- 5. Clicca su Inserisci

| NUOVA TASSA                                                                                 |                                            |  |  |  |  |  |  |  |
|---------------------------------------------------------------------------------------------|--------------------------------------------|--|--|--|--|--|--|--|
| Tipo tassa                                                                                  | TASSA IMMATRICOLAZIONE (tassa governativa) |  |  |  |  |  |  |  |
| Tipo esonero                                                                                | ×                                          |  |  |  |  |  |  |  |
| C.C.P./C.C.B.                                                                               | 1016                                       |  |  |  |  |  |  |  |
| N. Versamento                                                                               |                                            |  |  |  |  |  |  |  |
| Data versamento                                                                             |                                            |  |  |  |  |  |  |  |
| Anno accademico                                                                             | 2025/2026                                  |  |  |  |  |  |  |  |
| Importo ISEE<br>(la fascia reddituale è calcolata automaticamente<br>dal sistema)           | ( <b>i</b> )                               |  |  |  |  |  |  |  |
| Percentuale su importo %                                                                    | 9)<br>(1)                                  |  |  |  |  |  |  |  |
| Massimo importo                                                                             | 9                                          |  |  |  |  |  |  |  |
| Imp. versamento<br>Virgola per separare decimali. NON inserire<br>simbolo € (es.: 1.150,70) | 6,04                                       |  |  |  |  |  |  |  |
| Note:                                                                                       |                                            |  |  |  |  |  |  |  |
| Selezionare immagine o scansione del<br>bolletting<br>- MAX 10MB (JPG,JPEG,PNG,PDF)         | Sfoglia) Nessun file selezionato.          |  |  |  |  |  |  |  |
| Attenzione: non sono ammesse immagini maggiori di <u>10MB</u> .                             |                                            |  |  |  |  |  |  |  |
| Inserisci 🗰                                                                                 |                                            |  |  |  |  |  |  |  |

6. Ripeti la procedura selezionando TASSA FREQUENZA

| Tipo taska           Tipo sonero           C.C.P./CC.B.           ABSU-CONTRIBUTO RECIONALE - (PagePA)           OUTHER. SCHORT ARMULE - (PagePA)           OUTHER. SCHORT SINCOLI - (PagePA)           OUTHER. SCHORT SINCOLI - (PagePA)           OUTHER. SCHORT SINCOLI - (PagePA)           OUTHER. SCHORT SINCOLI - (PagePA)           OUTHER. SCHORT SINCOLI - (PagePA)           OUTHER. SCHORT SINCOLI - (PagePA)           OUTHER. SCHORT SINCOLI - (PagePA)           OUTHER. SCHORT SINCOLI - (PagePA)           OUTHER. SCHORT SINCOLI - (PagePA)           OUTHER. SCHORT SINCOLI - (PagePA)           OUTHER. SCHORT - (PagePA)           OUTHER. SCHORT SINCOLI - (PagePA)           OUTHER. SCHORT SINCOLI - (PagePA)           OUTHER. SCHORT SINCOLI - (PagePA)           OUTHER. SCHORT SINCOLI - (PagePA)           OUTHER. SCHORT SINCOLI - (PagePA)           OUTHER. SCHORT SINCOLI - (PagePA)           OUTHER. SCHORT SINCOLI - (PagePA)           OUTHER. SCHORT SINCOLI - (PagePA)           OUTHER. SCHORT SINCOLI - (PagePA)           OUTHER. SCHORT SINCOLI - (PagePA)           OUTHER. SCHORT SINCOLI - (PagePA)           OUTHER. SCHORT SINCOLI - (PagePA)           OUTHER. SCHORT SINCOLI - (PagePA)           OUTHER. SCHORT SINCOLI - (PagePA)                                                                                                    | A TASSA                                                                  |                                                                               |
|----------------------------------------------------------------------------------------------------|--------------------------------------------------------------------------|-------------------------------------------------------------------------------|
| Tipo esonoro         ACSU - CONTRIBUTO RECIONALE - (PagePA)           ACSU - CONTRIBUTO RECIONALE - (PagePA)         BOLIO 1040627A AMUALE - (PagePA)           Data versamento         CONTRIB. COSTS STINCIOL - (PagePA)           Contrat. Costs STINCIOL - (PagePA)         CONTRIB. TE ILIV.: INTA - (PagePA)           Anno accademico         CONTRIB. TE ILIV.: INTA - (PagePA)           Fascia redictuale sciencesto         CONTRIB. TE ILIV.: INTA - (PagePA)           Massimo importo Statisticamento         CONTRIB. TE ILIV.: INTA - (PagePA)           Massimo importo Statisticamento         CONTRIB. TE ILIV.: NO MERITO/FC IIRIATA - (PagePA)           Massimo importo Statisticamento         CONTRIB. TE ILIV.: NO MERITO/FC IIRIATA - (PagePA)           Massimo importo Statisticamento         CONTRIB. TE ILIV.: NO MERITO/FC IIRIATA - (PagePA)           Contrib. Te ILIV.: NO MERITO/FC IIRIATA - (PagePA)         CONTRIB. TE ILIV.: NO MERITO/FC IIRIATA - (PagePA)           Contrib. Te ILIV.: NO MERITO/FC IIRIATA - (PagePA)         CONTRIB. TRATA LABORATORI - (PagePA)           Contrib. Te ATA LABORATORI - (PagePA)         CONTRIB. TRATA LABORATORI - (PagePA)           Contrib. Te ATA LABORATORI - (PagePA)         CONTRIB. TRATA LABORATORI - (PagePA)           Contrib. Te ATA LABORATORI - (PagePA)         CONTRIB. TRATA LABORATORI - (PagePA)           Contrib. Trata LABORATORI - (PagePA)         CONTRIB. TRATA LABORATORI - (PagePA)           Contrib. T                                                                                                    | Tipo tassa                                                               |                                                                               |
| C.C.P./C.C.B.         ABOU - CONTRIBUTO RECIONAL = (PageAA)           NUL DEPOCITA ANNULE = (PageAA)         BOULD INFORMATIONAL = (PageAA)           DOLD Areamento         BOULD INFORMATIONA E (PageAA)           OUTERS. CORTERS. CERCID ANNULE = (PageAA)         CONTERS. CERCID ANNULE = (PageAA)           CONTERS. CERCID ANNULE = (PageAA)         CONTERS. E E IL LV.: INTA A (PageAA)           CONTERS. E E IL LV.: INTA A (PageAA)         CONTERS. E IL LV.: INTA A (PageAA)           CONTERS. E I IL LV.: INTA A (PageAA)         CONTERS. E I IL LV.: INTER A STA A (PageAA)           Massimo importo         CONTERS. E I IL LV.: INTER A STA A (PageAA)           Massimo importo         CONTERS. E I IL LV.: INTER A STA A (PageAA)           CONTERS. E I IL LV.: INTER A STA A (PageAA)         CONTERS. E I IL LV.: INTER A STA A (PageAA)           CONTERS. E I IL LV.: INTER A STA A (PageAA)         CONTERS. E I IL LV.: INTER A STA A (PageAA)           CONTERS. E I IL LV.: INTER A STA A (PageAA)         CONTERS. E I IL LV.: INTER A STA A (PageAA)           CONTERS. E I IL LV.: INTER A STA A (PageAA)         CONTERS. E I IL LV.: INTER A STA A (PageAA)           CONTERS. E I IL LV.: INTER A STA A (PageAA)         CONTERS. E I IL LV.: INTER A STA A (PageAA)           CONTERS. E I IL LV.: INTER A STA A (PageAA)         CONTERS. E I IL LV.: INTER A STA A (PageAA)           CONTERS. E I IL LV.: INTER A STA A (PageAA)         CONTERS. E I I IL LV.: INTER A STA (PageAA)                                                                                                    | Tipo esonero                                                             |                                                                               |
| N. Versameta         CONTERS. ISSUED I (* PogeA)           OUD INPOCTA ANNUAL : (* PogeA)         CONTERS. ISSUED I (* PogeA)           OUTERS. IS SUED I (* PogeA)         CONTERS. ISSUED I (* PogeA)           Inpocta ISS         CONTERS. ISSUED I (* PogeA)           OUTERS. IS IL IL V. ISSUED I (* PogeA)         CONTERS. ISSUED I (* PogeA)           Inpocta ISS         CONTERS. IS IL IL V. ISSUED I (* PogeA)           Inpocta ISS         CONTERS. IS IL IL V. ISSUED I (* PogeA)           OUTERS. IS IL IL V. ISSUED I (* PogeA)         CONTERS. IS IL IL V. ISSUED I (* PogeA)           Percentuals su importo 4         CONTERS. IS IL IL V. IN ORE NTA - (* PogeA)           ONTERS. IS IL IL V. IN ORE NTA - (* PogeA)         CONTERS. IS IL IL V. IN ORE NTA - (* PogeA)           Notes I IS IL V. NO MERTO FCI IIK AT - (* PogeA)         CONTERS. IS IL IL V. IN ORE NTA - (* PogeA)           NOTERS. IS INTA L ADDRATORI - (* PogeA)         CONTERS. IS IL IL V. IN ORE NTA - (* PogeA)           CONTERS. IS INTA L ADDRATORI - (* PogeA)         CONTERS. IS INTA L ADDRATORI - (* PogeA)           CONTERS. IS INTA L ADDRATORI - (* PogeA)         CONTERS. IS INTA L ADDRATORI - (* PogeA)           CONTERS. IS INTA L OPACINED - (* PogeA)         CONTERS. IS INTA - (* PogeA)           CONTERS. IS INTA L (* PogeA)         CONTERS. IS INTA - (* PogeA)           CONTERS. IS INTA L (* PogeA)         CONTERS. IS INTA - (* PogeA)                                                                                                    | CCP/CCB                                                                  | ADSU - CONTRIBUTO REGIONALE - (PagoPA)                                        |
| Hords versametry     Contribute. In Li VI., INAT. (PagaPA)     Contribute. In Li VI., INAT. (PagaPA)     Contribute. Int LI VI., INAT. (PagaPA)     Contribute. Int LI VI., INAT. (PagaPA)     Contribute. Int LI VI., INAT. (PagaPA)     Contribute. Int LI VI., INAT. (PagaPA)     Contribute. Int LI VI., INAT. (PagaPA)     Contribute. Int LI VI., INAT. (PagaPA)     Contribute. INAT. ADDROTOTIC. (INAT. (PagaPA)     Contribute. INAT. ADDROTOTIC. (PagaPA)     Contribute. INAT. ADDROTOTIC. (PagaPA)     Contribute. INAT. ADDROTOTIC. (PagaPA)     Contribute. INAT. (PagaPA)     Contribute. INAT. (Pa                                                                                                    | N. V.                                                                    | BOLLO IMPOSTA ANNUALE - (PagoPA)                                              |
| Data         Outstan. E i Li LV., IRATA - (PageA)           Anno accademic         CONTRED. E I LI V., IRATA - (PageA)           Fascia redituale à calcular automation         CONTRED. E I LI V., IRATA - (PageA)           Inscritta de la subordization         CONTRED. E I LI V., IRATA - (PageA)           Outstan. E I LI V., IRATA - (PageA)         CONTRED. E I LI V., IRATA - (PageA)           Outstan. E I LI V., NO MERTO/FC I IRATA - (PageA)         CONTRED. E I LI V., NO MERTO/FC I IRATA - (PageA)           Outstan. E I LI V., NO MERTO/FC I IRATA - (PageA)         CONTRED. E I LI V., NO MERTO/FC I IRATA - (PageA)           CONTRED. E I LI V., NO MERTO/FC I IRATA - (PageA)         CONTRED. E I LI V., NO MERTO/FC I IRATA - (PageA)           Vigela per segnare demini. (ND iver segnare)         CONTRED. E I LI V., NO MERTO/FC I IRATA - (PageA)           Nortes Deministration (Internation of the II II V. NO MERTO/FC I IRATA - (PageA)         CONTRED. E I II LI V. NO MERTO/FC I IRATA - (PageA)           Nortes Deministration (Internation of the II II V. NO MERTO/FC II IRATA - (PageA)         CONTRED. E IRATA - (PageA)           CONTRED. FINAT - (PageA)         CONTRED. FINAT - (PageA)         CONTRED. FINAT - (PageA)           CONTRED. FINAT - (PageA)         CONTRED. FINAT - (PageA)         CONTRED. FINAT - (PageA)           CONTRED. FINAT - (PageA)         CONTRED. FINAT - (PageA)         CONTRED. FINAT - (PageA)           CONTRED. FINAT - (PageA)         CONTRED. FINAT - (Pa                                                                                                    | w. versamento                                                            | CONTRIB. CORSI SINGOLI - (PagoPA)                                             |
| Amona cademica         Contrats. Te II LV., II RATA - (Page/RA)           Fascia redista é ciocitas submicament<br>de la seta         Contrats. Te II LV., II RATA - (Page/RA)           Fascia redista é ciocitas submicament<br>de la seta         Contrats. Te II LV., II RATA - (Page/RA)           Percentual es uniporto %         Contrats. Te II LV., NURCA RATA - (Page/RA)           Massimo importo %         Contrats. Te II LV., NURCA RATA - (Page/RA)           Massimo importo %         Contrats. Te II LV., NO RERTO/FC II RATA - (Page/RA)           Virgele per separate decimal: MON im second to the NURCA RATA - (Page/RA)         Contrats. Te II LV., NO RERTO/FC III RATA - (Page/RA)           Virgele per separate decimal: MON im RATA LA MORATORI - (Page/RA)         Contrats. Te II LV. NO RERTO/FC UNICA RATA - (Page/RA)           Contrats. Te II LV. NO RERTO/FC UNICA RATA - (Page/RA)         Contrats. Te II LV. NO RERTO/FC UNICA RATA - (Page/RA)           Contrats. Te II LV. NO RERTO/FC UNICA RATA - (Page/RA)         Contrats. Te Anta LA MORATORI - (Page/RA)           Contrats. Te Anta LA MORATORI - (Page/RA)         Contrats. Te Anta LA MORATORI - (Page/RA)           Contrats. Te Anta LA MORATORI - (Page/RA)         Contrats. Te Anta LA MORATORI - (Page/RA)           Contrats. Te Anta MORATORI - (Page/RA)         Contrats. Te Sister (Page/RA)           Contrats. Te Sister (Page/RA)         Contrats. Te Sister (Page/RA)           Contrats. Te Sister (Page/RA)         Contrats. Te Sister (Page/RA) <td>Data versamento</td> <td>CONTRIB. I E II LIV. I RATA - (PagoPA)</td>                                                                                                    | Data versamento                                                          | CONTRIB. I E II LIV. I RATA - (PagoPA)                                        |
| Image: Test Contrast is Li LV III RATA - (PageA)           CONTRIST IS LI LV III RATA - (PageA)           CONTRIST IS LI LV III RATA - (PageA)           CONTRIST IS LI LV III RATA - (PageA)           CONTRIST IS LI LV III RATA - (PageA)           CONTRIST IS LI LV III RATA - (PageA)           CONTRIST IS LI LV III RATA - (PageA)           CONTRIST IS LI LV III RATA - (PageA)           CONTRIST IS LI LV III RATA - (PageA)           CONTRIST IS LI LV III RATA - (PageA)           CONTRIST IS LI LV III RATA - (PageA)           CONTRIST IS LI LV III RATA - (PageA)           CONTRIST IS LI LV III RATA - (PageA)           CONTRIST IS RATA - (PageA)           CONTRIST IS RATA - (PageA)           CONTRIST IS RATA - (PageA)           CONTRIST IS RATA - (PageA)           CONTRIST IS RATA - (PageA)           CONTRIST IS RATA - (PageA)           CONTRIST IS RATA - (PageA)           CONTRIST PAGE. (PAGEA)           CONTRIST PAGEA           CONTRIST PAGEA           CONTRIST PAGEA           CONTRIST PAGEA           CONTRIST PAGEA           CONTRIST PAGEA           CONTRIST PAGEA           CONTRIST PAGEA           CONTRIST PAGEA           CONTRIST PAGEA           CONTRIST PAGEA </td <td>Anno accademico</td> <td>CONTRIB. I E II LIV. II RATA - (PagoPA)</td>                                                                                                    | Anno accademico                                                          | CONTRIB. I E II LIV. II RATA - (PagoPA)                                       |
| facio reductia é calcular activationnement<br>de la calcular<br>de la calcular | Importo ISEE                                                             | CONTRIB. I E II LIV. III RATA - (PagoPA)                                      |
| Percentuale sui importò         CONTRIB. E EI LU.N. NO MERITO/CI EI ATAT. (PagoPA)           CONTRIB. TE IL UN. NO MERITO/CI EI ATAT. (PagoPA)         CONTRIB. TE ILU.N. NO MERITO/CI EI ATAT. (PagoPA)           Contriba. Te ILU.N. NO MERITO/CI EI ATAT. (PagoPA)         CONTRIB. TE ILU.N. NO MERITO/CI EI ATAT. (PagoPA)           Virgola pri separate dicitali, NON issenio<br>simbolo C (Est. 1.3)         Contriba. Te ILU.N. NO MERITO/CI MURCA RATA. (PagoPA)           Selezionare immagine o scansine dei<br>bollettion         Contriba. Te ATAT ABORATORI. (PagoPA)           Contriba. Postoaccio Di Colsco (Colsco)         Contriba. Postoaccio Di Colsco)           MAX 10HB (JPG, JPEG, PNG, PD)         Contriba. Postoaccio Di Colsco)           Contriba. Postoaccio Di Colsco (Colsco)         Contriba. Postoaccio Di Colsco)           Contriba. Postoaccio Di Colsco)         Contriba. Postoaccio Di Colsco)           Contriba. Postoaccio Di Colsco)         Contriba. Postoaccio Di Colsco)           Contriba. Postoaccio Di Colsco)         Contriba. Postoaccio Di Colsco)           Contriba. Postoaccio Di Colsco)         Contriba. Postoaccio Di Colsco)           Contriba. Postoaccio Di Colsco)         Contriba. Postoaccio Di Colsco)           Contriba. Postoaccio Di Colsco)         Contriba. Postoaccio Di Colsco)           Contriba. Postoaccio Di Colsco)         Contriba. Postoaccio Di Colsco)           Contriba. Postoaccio Di Colsco Di Roti Di TresperiA)         Contriba. Postoaccio Di C                                                                                                    | ascia reddituale è calcolata automaticamente                             | CONTRIB. I E II LIV. n. UNICA RATA - (PagoPA)                                 |
| Percentuale sumption on Contrast. E is LLV. No MERTIO/FC II RATA - (PagePA)     Massimo imposit     Massimo imposit     monocontrast. E is LLV. No MERTIO/FC II RATA - (PagePA)     CONTRIST. E IS LLV. No MERTIO/FC II RATA - (PagePA)     CONTRIST. E IS LLV. No MERTIO/FC II RATA - (PagePA)     CONTRIST. E IS LLV. No MERTIO/FC II RATA - (PagePA)     CONTRIST. E NATA LABORATORI - (PagePA)     CONTRIST. E NATA LABORATORI - (PagePA)     CONTRIST. E NATA LABORATORI - (PagePA)     CONTRIST. BASAGCOTO OI CONTRIST. PASAGCOTO OI CONTRIST. IN SASAGCOTO OI CONTRIST. PASAGCOTO OI CONTRIST. PASAGONOTICONTON OI PASTI PASAGCOTO OI CONTRIST. PASAGONOTICONTON OI PASTI PASAGONOTICONTON OI PASAGONOTICONTON OI PASAGONOTICONTONI PASTI PASAGONOTICONTONI PASTI PASAGONOTICONTONI PASTI PASAGONOTICONTONI PASTI PASAGONOTICONTONI PASTI PASAGONOTICONTONI PASTI PASA                                                                                                    | Described and Second                                                     | CONTRIB. I E II LIV. NO MERITO/FC I RATA - (PagoPA)                           |
| Massimo importo         ONTRUE. IE II LUX. NO MERITO/FC IIT RATA. (PagePA)           Massimo importo         CONTRUE. TE ILUX. NO MERITO/FC IIT RATA. (PagePA)           Massimo importo         CONTRUE. TE ILUX. NO MERITO/FC IIT RATA. (PagePA)           Massimo importo         CONTRUE. TE ILUX. NO MERITO/FC IIT RATA. (PagePA)           Massimo i C (Lat. 1300)         CONTRUE. TE ILUX. NO MERITO/FC IIT RATA. (PagePA)           CONTRUE. NE ATA LABORATORI - (PagePA)         CONTRUE. NEATA LABORATORI - (PagePA)           CONTRUE. NEATA LABORATORI - (PagePA)         CONTRUE. NEATA LABORATORI - (PagePA)           - MAX 10HB (PPG, PEG, PNG, PDF)         CONTRUE. NEATA - (PagePA)           - MAX 10HB (PPG, PEG, PNG, PDF)         CONTRUE. NEOL II RATA. (PagePA)           - CONTRUE. NEOL II RATA. (PagePA)         CONTRUE. NEOL II RATA. (PagePA)           - CONTRUE. NEOL II RATA. (PagePA)         CONTRUE. NEOL II RATA. (PagePA)           - CONTRUE. NEOL II RATA (PagePA)         CONTRUE. NEOL II RATA. (PagePA)           - CONTRUE. NEOL II RATA (PagePA)         CONTRUE. NEOL II RATA (PagePA)           - CONTRUE. NEOL II RATA (PagePA)         CONTRUE. NEOL II RATA (PagePA)           - CONTRUE. NEOL II RATA (PagePA)         CONTRUE. NEOL II RATA (PagePA)           - CONTRUE. NEOL II RATA (PagePA)         CONTRUE. NEOLITE RATA (PagePA)           - CONTRUE. NEOLITE RATA (PagePA)         CONTRUE. NEOLITE RATA (PagePA)                                                                                                    | Percentuale su importo %                                                 | CONTRIB. I E II LIV. NO MERITO/FC II RATA - (PagoPA)                          |
| Imp. versameted<br>(vigels per searchard), RON Instant, La ILUX, NO MERITO/FC UNICA RATA - (PageAA)           CONTERLS. E LA ILUX, NO MERITO/FC UNICA RATA - (PageAA)           CONTERLS. E NATA, LA BORATORI - (PageAA)           CONTERLS. E NATA, LA BORATORI - (PageAA)           CONTERLS. E NATA, LA BORATORI - (PageAA)           CONTERLS. E NATA, LA BORATORI - (PageAA)           CONTERLS. E NATA, LA BORATORI - (PageAA)           CONTERLS. PAGEACED OF CONTERLS. PAGEACED OF CONTE                                                                                                    | Massimo importo                                                          | CONTRIB. I E II LIV. NO MERITO/FC III RATA - (PagoPA)                         |
| Wopols per separate decimals, NOM models         ContTBLE. IR ATA LABORATORI - (PagePA)           models (Ear.: 130)         ContTBLE. IR ATA LABORATORI - (PagePA)           CONTTBLE. IR ATA LABORATORI - (PagePA)         ContTBLE. IR ATA LABORATORI - (PagePA)           Selezionare immagine o scansione del<br>bolietto         ContTBLE. IR ATA LABORATORI - (PagePA)           - MAX 10HB (I)PG, IPEG, PNG, PDF         ContTBLE. PRO. III RATA - (PagePA)           ContTBLE. PRO. III RATA - (PagePA)         ContTBLE. PRO. III RATA - (PagePA)           ContTBLE. PRO. III RATA - (PagePA)         ContTBLE. PRO. III RATA - (PagePA)           ContTBLE. PRO. III RATA - (PagePA)         ContTBLE. PRO. III RATA - (PagePA)           ContTBLE. PRO. III RATA - (PagePA)         ContTBLE. PRO. III RATA - (PagePA)           ContTBLE. PRO. III RATA - (PagePA)         ContTBLE. PRO. III RATA - (PagePA)           ContTBLE. PRO. III RATA - (PagePA)         ContTBLE. PRO. III RATA - (PagePA)           ContTBLE. PRO. III RATA - (PagePA)         ContTBLE. PROVINCE (PRO CONTAURL PROVINCE (PRO CONTAURL PROVINCE (PRO CONTAURL PROVINCE)           ContTBLE. PROVINCE AND AND AND AND AND AND AND AND AND AND                                                                                                    | Imp. versamento                                                          | CONTRIB. I E II LIV. NO MERITO/FC UNICA RATA - (PagoPA)                       |
| Note:         CONTERL: II: RATA LARGATORI: (PagePA)           Selezionare immagine o scansione dai<br>Selezionare immagine o scansione dai<br>Note:         CONTERL: PASSAGCIO DI CONSO (PageAA)           • MAX 10M8 (JPG, JPEG, PN, PO, LI RATA - (PagePA)         CONTERL: PAGE (PAGEAA)           • MAX 10M8 (JPG, JPEG, PN, PO, LI RATA - (PageAA)         CONTERL: PAGE (PAGEAA)           • CONTERL: PAGE (PAGEAA)         CONTERL: PAGE (PAGEAA)           • CONTERL: PAGE (PAGEAA)         CONTERL: PAGE (PAGEAA)           • CONTERL: PAGE (PAGEAA)         CONTERL: PAGEAA)           • CONTERL: PAGE (PAGEAA)         CONTERL: PAGEAA)           • CONTERL: PAGEAA)         CONTERL: PAGEAA)           • CONTERL: TASFERIMENT IN USCITA - (PagePA)         CONTERL: TASFERIMENT IN USCITA - (PagePA)           • CONTERL: TASFERIMENT IN USCITA - (PagePA)         CONTERLE: TASFERIMENT IN USCITA - (PagePA)           • CONTERLE: TASFERIMENT IN USCITA - (PagePA)         CONTERLE: TASFERIMENT IN USCITA - (PagePA)           • CONTERLE: TASFERIMENT IN USCITA - (PagePA)         CONTERLE: TASFERIMENT IN USCITA - (PagePA)           • MOAR I ATA DAL 19* CC IN PORAA)         HOAR I ATA DAL 19* CC IN CPagePA)           • MOAR I ATA DAL 9* IS* CC - (PagePA)         HOAR I ATA DAL 9* IS* CC - (PagePA)                                                                                                    | Virgola per separare decimali. NON inserire<br>simbolo £ (es.: 1.150.70) | CONTRIB. I RATA LABORATORI - (PagoPA)                                         |
| Note         CONTRIB. PASARACIO DI CORSO - (PagaPA)           Selezionare immagine o scansione del bolicitto         CONTRIB. PASO. I RATA - (PagaPA)           - MAX 10MB (JPG,JPEG,PNG,PDF)         CONTRIB. PRO. II RATA - (PagaPA)           - MAX 10MB (JPG,JPEG,PNG,PDF)         CONTRIB. PRO. II RATA - (PagaPA)           CONTRIB. PRO. II RATA - (PagaPA)         CONTRIB. PRO. II RATA - (PagaPA)           CONTRIB. PRO. II RATA - (PagaPA)         CONTRIB. PRO. II RATA - (PagaPA)           CONTRIB. RATA NUICA LABORATORI - (PagaPA)         CONTRIB. RATA NUICA LABORATORI - (PagaPA)           CONTRIB. RATA NUICA LABORATORI - (PagaPA)         CONTRIB. RATA NUICA LABORATORI - (PagaPA)           CONTRIB. RATA NUICA LABORATORI - (PagaPA)         CONTRIB. TRASFERIMENT IN USCITA - (PagaPA)           CONTRIB. TRASFERIMENT IN USCITA - (PagaPA)         CONTRIB. TRASFERIMENT IN USCITA - (PagaPA)           CONTRIB. TRASFERIMENT IN USCITA - (PagaPA)         CONTRIB. TRASFERIMENT IN USCITA - (PagaPA)           CONTRIB. TRASFERIMENT IN USCITA - (PagaPA)         CONTRIB. TRASFERIMENT IN USCITA - (PagaPA)           CONTRIB. TRASFERIMENT IN USCITA - (PagaPA)         CONTRIB. TRASFERIMENT IN USCITA - (PagaPA)           CONTRIB. TRASFERIMENT IN USCITA - (PagaPA)         CONTRIB. TRASFERIMENT IN USCITA - (PagaPA)           CONTRIB. TRASFERIMENT IN USCITA - (PagaPA)         CONTRIB. TRASFERIMENT IN USCITA - (PagaPA)           CONTRIB. TRASFERIMENT IN USCITA - (PagaPA)         CONTRIB. TRASFERI                                                                                                    |                                                                          | CONTRIB. II RATA LABORATORI - (PagoPA)                                        |
| Selezionare immagine o scancione dal<br>boliotta<br>• MAX 10MB (JPG,JPEG,PNC,OD). IENAT. (Page/PA)<br>• MAX 10MB (JPG,JPEG,PNC,OD). IENAT. (Page/PA)<br>• MAX 10MB (JPG,JPEG,PNC,OD). IENAT. (Page/PA)<br>• CONTERLE. RACI. LIROAT. (Page/PA)<br>• CONTERLE. RACI. LIROAT. (Page/PA)<br>• CONTERLE. RACI. LIROAT. (Page/PA)<br>• CONTERLE. RACI. LIROAT. (Page/PA)<br>• CONTERLE. RACI. LIROAT. (Page/PA)<br>• CONTERLE. RACI. LIROAT. (Page/PA)<br>• CONTERLE. RACI. LIROAT. (Page/PA)<br>• CONTERLE. RACI. LIROAT. (Page/PA)<br>• CONTERLE. RACI. LIROAT. (Page/PA)<br>• CONTERLE. TRACIT. (Page/PA)<br>• CONTERLE. TRACI. (Page/PA)<br>• CONTERLE. TRACI. (Page/PA)<br>• CONTERLE. TRACI. (Page/PA)<br>• CONTERLE. TRACI. (Page/PA)<br>• CONTERLE. TRACI. (Page/PA)<br>• CONTERLE. TRACI. (Page/PA)<br>• CONTERLE. TRACI. (Page/PA)<br>• CONTERLE. TRACI. (Page/PA)<br>• CONTERLE. TRACI. (Page/PA)<br>• CONTERLE. TRACI. • CONTERLE. TRACI. • CONTERLE. • CONTERLE. • CONTER                                                                                                    | Note:                                                                    | CONTRIB. PASSAGGIO DI CORSO - (PagoPA)                                        |
| boliettin     boliettin     boliettin     boliettin     boliettin     boliettin     boliettin     boliettin     boliettin     boliettin     contrata. PRO. III KATA - (PagoPA)     contrata. PRO. UIIKGA KATA- (PagoPA)     contrata. PRO. UIIKGA KATA- (PagoPA)     contrata. PRO. UIIKGA KATA- (PagoPA)     contrata. PRO. UIIKGA KATA- (PagoPA)     contrata. PRO. UIIKGA KATA- (PagoPA)     contrata. PRO. UIIKGA KATA- (PagoPA)     contrata. PRO. UIIKGA KATA- (PagoPA)     contrata. PRO. UIIKGA KATA- (PagoPA)     contrata. PRO. UIIKGA KATA- (PagoPA)     contrata. PRO. UIIKGA KATA- (PagoPA)     contrata. PRO. UIIKGA KATA- (PagoPA)     contrata. PRO. UIIKGA KATA- (PagoPA)     contrata. PRO. UIIKGA KATA- (PagoPA)     contrata. PRO. UIIKGA KATA- (PagoPA)     HORA I RATA DAL 19º GC II POI - (PagoPA)     HORA I RATA DAL 19º GC II POI - (PagoPA)     HORA I RATA DAL 19º GC II POI - (PagoPA)                                                                                                    | Selezionare immagine o scansione del                                     | CONTRIB. PRO. I RATA - (PagoPA)                                               |
| • MAX 10HB (JPG, JPEG, PNG, PPG)         CONTEUS. PRO. LIIK ANTA - (Page)PA)           • ONTEUS. PRO. LIIK ANTA - (Page)PA)         CONTEUS. PRO. UNICA NATA - (Page)PA)           • ONTEUS. PRO. UNICA NATA - (Page)PA)         CONTEUS. PRO. UNICA NATA - (Page)PA)           • CONTEUS. PRO. UNICA NATA - (Page)PA)         CONTEUS. PRO. UNICA NATA - (Page)PA)           • CONTEUS. PRO. UNICA NATA - (Page)PA)         CONTEUS. PRO. UNICA NATA - (Page)PA)           • CONTEUS. PRO. UNICA NATA - (Page)PA)         CONTEUS. PRO. UNICA NATA - (Page)PA)           • CONTEUS. PRO. UNICA NATA - (Page)PA)         CONTEUS O 60 30 CF AI RATA - (Page)PA)           • MORA I RATA DAL 19° CG I POCI - (Page)PA)         MORA I RATA DAL 19° CG I POCI - (Page)PA)           • MORA I RATA DAL 19° CG I POCI - (Page)PA)         MORA I RATA DAL 19° CG I POCI - (Page)PA)                                                                                                    | bollettino                                                               | CONTRIB. PRO. II RATA - (PagoPA)                                              |
| • Mode Unity (Page Page Page Page Page Page Page Page                                                                                                    | - MAY 10MR (IDC IDEC DNC DDE)                                            | CONTRIB. PRO. III RATA - (PagoPA)                                             |
| Atte         CONTELB. RATA UNICA. LABORATORI (PageRA)           CONTELB. RATA UNICA. LABORATORI (PageRA)         CONTELB. TATA UNICA. LABORATORI (PageRA)           CONTELB. TESISTI - (PageRA)         CONTELB. TESISTI - (PageRA)           CONTELB. TASEFERIHANTI IN USCITA - (PageRA)         CONTELB. TASEFERIHANTI IN USCITA - (PageRA)           CONTELB. TASEFERIHANTI IN USCITA - (PageRA)         CONTELB. TASEFERIHANTI IN USCITA - (PageRA)           HORA I RATA DAL. 19° GC IN POLI - (PageRA)         HORA I RATA DAL. 19° GC IN POLI - (PageRA)           HORA I RATA DAL. 19° GC IN POLI - (PageRA)         HORA I RATA DAL. 19° GC IN POLI - (PageRA)                                                                                                    | - MAX 10HD (JFG, JFEG, FHG, FDI)                                         | CONTRIB. PRO. UNICA RATA - (PagoPA)                                           |
| CONTRIB. RLOCANIZIONE POST INTERNUZIONE (PER OCHL ANNO INTERNOTTO) - (PagoPA)<br>CONTRIB. TESTIT - (PagoPA)<br>CONTRIB. TRASFERIMENT IN USCITA - (PagoPA)<br>CONTRIBUTO 60-30 CFA I RATA - (PagoPA)<br>CONTRIBUTO 60-30 CFA I RATA - (PagoPA)<br>HORA I, RATA DAL 19 <sup>6</sup> CG I IPO(- (PagoPA)<br>HORA I, RATA DAL 19 <sup>6</sup> CG I IPO(- (PagoPA)<br>HORA I, RATA DAL 9 <sup>-1</sup> 2 <sup>6</sup> CG - (PagoPA)                                                                                                    | Atter                                                                    | CONTRIB. RATA UNICA LABORATORI - (PagoPA)                                     |
| CONTRUE. TESIST - ("9agoPA)<br>CONTRUE. TESIST - ("9agoPA)<br>CONTRUE. TESIST - ("9agoPA)<br>CONTRUENTO 60-30 CF AL RATA - ("9agoPA)<br>CONTRUENTO 60-30 CF AL RATA - ("9agoPA)<br>HORA I RATA DAL 9-18° CC - ("9agoPA)<br>HORA I RATA DAL 9-18° CC - ("9agoPA)<br>HORA I RATA DAL 9-18° CC - ("9agoPA)                                                                                                    |                                                                          | CONTRIB. RICOGNIZIONE POST INTERRUZIONE (PER OGNI ANNO INTERROTTO) - (PagoPA) |
| CONTRUED. TRASFERIMENT IN USCITA - (PagaPA)<br>CONTRUENTO 60-30 CFA I FATA - (PagaPA)<br>CONTRUENTO 60-30 CFA I RATA - (PagaPA)<br>HORA I, RATA DAL 19 <sup>6</sup> CG I (PagaPA)<br>HORA I, RATA DAL 9 <sup>-1</sup> S <sup>2</sup> CG - (PagaPA)<br>HORA I, RATA DAL 9 <sup>-1</sup> S <sup>2</sup> CG - (PagaPA)                                                                                                    |                                                                          | CONTRIB. TESISTI - (PagoPA)                                                   |
| CONTRIBUTO 60-30 CFA TARTA - (PagaPA)<br>CONTRIBUTO 60-30 CFA TARTA - (PagaPA)<br>MORA T RATA DAL 18° GC TH POI - (PagaPA)<br>MORA T RATA DAL 3°-18° GC - (PagaPA)<br>MORA J/1/1/11 RATA DAL 1°* GC - (PagaPA)                                                                                                    |                                                                          | CONTRIB. TRASFERIMENTI IN USCITA - (PagoPA)                                   |
| CONTRIBUTO 60-30 CFA I RATA - (PageNA)<br>ΗΟΜΑΙ Ι RATA ΔΑΙ 18" OC II ΗΟΓΙ - (PageNA)<br>ΗΟΜΑΙ Ι RATA ΔΑΙ 9"-18" GC - (PageNA)<br>ΗΟΜΑΙ Ι Ι/ΙΙ/ΙΙΙ ΚΑΙ ΔΑΙ 1"-8" GC - (PageNA)                                                                                                    |                                                                          | CONTRIBUTO 60-30 CFA I RATA - (PagoPA)                                        |
| МОRА I КАТА ОА. 18° GG IN Ю1 - (РадоРА)<br>МОRА I КАТА ОА. 19°-18° GG - (РадоРА)<br>МОRА I, //I//II КАТА ОА. 1°-8° GG - (РадоРА)                                                                                                    |                                                                          | CONTRIBUTO 60-30 CFA II RATA - (PagoPA)                                       |
| MORA I RATA DAL 9°-18° GG - (PagoPA)<br>MORA I/II/III RATA DAL 1°-8° GG - (PagoPA)                                                                                                    |                                                                          | MORA I RATA DAL 18° GG IN POI - (PagoPA)                                      |
| MORA I/II/III RATA DAL 1°-8° GG - (PagoPA)                                                                                                    |                                                                          | MORA I RATA DAL 9°-18° GG - (PagoPA)                                          |
|                                                                                                    |                                                                          | MORA I/II/III RATA DAL 1º-8º GG - (PagoPA)                                    |
| MORA II/III RATA DAL 9° GG IN POI - (PagoPA)                                                                                                    |                                                                          | MORA II/III RATA DAL 9° GG IN POI - (PagoPA)                                  |
| TASSA AMMISSIONE (Tassa governativa)                                                                                                    |                                                                          | TASSA AMMISSIONE (Tassa governativa)                                          |
| TASSA FREQUENZA (tassa governativa)                                                                                                    |                                                                          | TASSA FREQUENZA (tassa governativa)                                           |

## Clicca su Invia domanda

Verifica che tutti i passaggi siano stati svolti correttamente, poi clicca su Conferma i dati ed invia la domanda

| Servizi per gli studenti - Istituti di Alta Cultura - Conservatori                                                                                          | U<br>Logout                                 |  |  |  |  |  |  |
|----------------------------------------------------------------------------------------------------|---------------------------------------------|--|--|--|--|--|--|
| Menu precedente 🔠 unagrafica 👼 Esami sostenuti e Piano Stud                                                                                                 | Crediti v Tasse Stampe Allega documentazion |  |  |  |  |  |  |
| RICHIESTA DI IMMATRICOLAZIONE - ANCORA NON INVIATA<br>SEZIONE TASSE                                                                                         | 1                                           |  |  |  |  |  |  |
| NOTA BENE: Il pulsante per l'invio della domanda è in fondo dopo i controlli. Dopo l'invio la domanda non sarà più modificabile!<br>CONTROLLO DATI GENERALE |                                             |  |  |  |  |  |  |
| Documenti allegati                                                                                                    | Obbligatorio?                               |  |  |  |  |  |  |
| Bollettini allegati alle tasse pagate (controllare anche gualora abbiate omesso di generare bollettini IUV per le tasse che lo prevedono)                   | 2                                           |  |  |  |  |  |  |
| CONTROLOG SHILE FASSE OBILICATORIE<br>(Ressura fasse inservie)                                                                                              |                                             |  |  |  |  |  |  |
| Conferma i dadi ed lavia la domanda                                                                                                    |                                             |  |  |  |  |  |  |

Riceverai una e-mail di conferma automatica solo quando la segreteria lavorerà la tua domanda